# SPSS الرسومات البيانية باستخدام برنامج SPSS GraphsUsing SPSS

1-S3 الرسومات المناسبة لنوع المتغير

يجب ان يراعى اختيار الرسم المناسب حسب نوع المتغيرات، وفى الاصدار 15 من برنامج SPSS، هناك تحذير بوجوب تعريف المتغيرات بشكل صحيح قبل البدء فى استخدام "بانى الرسومات" (Chart Builder)، كما يتضح من الشكل التالى:

والجدول التالى يلخص اهم الرسومات المناسبة لأنواع المتغيرات:

| الكمي           |             |                     | الترتيبي                |   | الإسمى |                               |
|-----------------|-------------|---------------------|-------------------------|---|--------|-------------------------------|
|                 | Scale       | ;                   | Ordina                  | 1 | N      | ominal                        |
|                 |             | •                   |                         |   |        |                               |
| Line            |             | الخط<br>البياني     | Bars                    |   |        | الأعمدة البيانية              |
| Histo-<br>grame |             | المدرج<br>التڪراري  | Sub-<br>divided<br>bars |   |        | الأعمدة البيانية<br>المجزأة   |
| Poly-<br>gone   | $\geq$      | المضلع<br>التكراري  | Multiple<br>bars        |   |        | الأعمدة البيانية<br>المتجاورة |
| Curve           | $\bigwedge$ | المنحنى<br>التكراري | Pie chart               |   |        | الرسوم الدائرية               |
| Box-<br>plot    | H           | ً الرسم<br>الصندوقي |                         |   |        |                               |
| Scatt<br>er     |             | شڪل<br>الانتشار     |                         |   |        |                               |

| أو الترتيبي                                                                          | الإسمى                  |   |                                  |
|--------------------------------------------------------------------------------------|-------------------------|---|----------------------------------|
| Nominal or                                                                           | Ordinal                 | - |                                  |
| أو                                                                                   |                         |   |                                  |
| تستخدم الأعمدة البيانية لعرض بيانات<br>وصفية او عرض جدول تكراري<br>بسيط لظاهرة واحدة | Bars                    |   | الأعمدة<br>البيانية              |
| تستخدم الأعمدة البيانية المجزأة<br>لعرض بيانات كلية مقسمة الى<br>اجزائها المتكاملة   | Sub-<br>divided<br>bars |   | الأعمدة<br>البيانية<br>المجزأة   |
| تستخدم الأعمدة البيانية المجزأة<br>لعرض بيانات متعارضة                               | Multiple<br>bars        |   | الأعمدة<br>البيانية<br>المتجاورة |
| تستخدم الرسوم الدائرية لعرض<br>بيانات كلية مقسمة الى اجزائها<br>المتكاملة            | Pie                     |   | الر <i>سو</i> م<br>الدائرية      |

| الڪمي<br>Scale                                                                                       |                 |  |                     |  |  |  |  |  |
|----------------------------------------------------------------------------------------------------|-----------------|--|---------------------|--|--|--|--|--|
|                                                                                                    |                 |  |                     |  |  |  |  |  |
| يستخدم الخط البياني لعرض بيانات كمية<br>لظاهرة مأخوذة على فترات زمنية                                | Line            |  | الخط<br>البياني     |  |  |  |  |  |
| يستخدم المدرج التكرارى لعرض بيانات<br>كمية لظاهرة بعد تحويلها الى فئات متساوية<br>بشكل اعمدة متلاصقة | Histo-<br>grame |  | المدرج<br>التڪراري  |  |  |  |  |  |
| يستخدم المضلع التكرارى لعرض بيانات<br>كمية لظاهرة بعد تحويلها الى فئات متساوية<br>بشكل خطوط منكسرة   | Poly-<br>gone   |  | المضلع<br>التكراري  |  |  |  |  |  |
| يستخدم المنحنى التكرارى لعرض بيانات<br>كمية لظاهرة بعد تحويلها الى فئات متساوية<br>بشكل خطوط منحنية  | Curve           |  | المنحنى<br>التكراري |  |  |  |  |  |
| يستخدم الرسم الصندوقي لعرض بيانات<br>كمية لظاهرة بالاستعانة بالوسيط<br>والربيعان.                    | Box-<br>plot    |  | الرسم<br>الصندوقي   |  |  |  |  |  |
| يستخدم شكل الانتشار لعرض بيانات<br>كمية لظاهرتان مرتبطتان عن طريق رسم<br>نقاط.                       | Scatter         |  | شڪل<br>الانتشار     |  |  |  |  |  |

# Bars الأعمدة البيانية 2-S3

الجدول التالي يعبر عن مساحات بعض القارات بالمليون كيلومتر مربع:

| استراليا | امريكا الجنوبية | امريكا الشمالية | اوروبا | آسيا | افريقيا | القارة  |
|----------|-----------------|-----------------|--------|------|---------|---------|
| 7.7      | 17.8            | 24.3            | 9.9    | 44.6 | 30.1    | المساحة |

ادخال البيانات الى برنامج SPSS يتم اما بتعريف متغير (القاره) كمتغير حرفى (القاره) كمتغير (القارات حرفى (String) على ان تعرف القارات عن طريق (Value Lable) كما فى الشكل التالى:

| Value Label                                                 | ;                                                                                                    |  | ? 🗙                  |
|-------------------------------------------------------------|----------------------------------------------------------------------------------------------------|--|----------------------|
| Value Labels<br>Value:<br>Label:<br>Add<br>Change<br>Remove | "افريقيا" = 1<br>"اسيا" = 2<br>"اوروبا" 3<br>"اوريكا الشمانية" = 4<br>"امريكا الجنوبية" 5<br>6 = "استراليا" |  | OK<br>Cancel<br>Help |
|                                                             |                                                                                                    |  |                      |

ويكون شكل الملف في (Variable View) كما في الشكل التالي:

| نية 🖬  | av [DataSet1] - SPSS Data Editor. الأعمدة البيانية                 |         |       |          |       |              |         |         |       |         |
|--------|--------------------------------------------------------------------|---------|-------|----------|-------|--------------|---------|---------|-------|---------|
| File E | File Edit View Data Transform Analyze Graphs Utilities Window Help |         |       |          |       |              |         |         |       |         |
| ß      | 😂 🖬 🖬 🖘 🔶 🐜 🕸 🛱 🏥 🏥 🎆 🌆 🐺 👒 👁 🌑                                    |         |       |          |       |              |         |         |       |         |
|        | Name                                                               | Туре    | Width | Decimals | Label | Values       | Missing | Columns | Align | Measure |
| 1      | الثارة                                                             | Numeric | 8     | 0        |       | {افريشِا ,1] | None    | 8       | Right | Nominal |
| 2      | المساحة إ                                                          | Numeric | 8     | 1        |       | None         | None    | 8       | Right | Scale   |

أما شكل الملف في (DataView) بعد ادخال البيانات بشكل رأسي

فيكون كما في الشكل التالي:

| انية 🖬 | أعمدة البيا  | l.sav [Da | taSe  |
|--------|--------------|-----------|-------|
| File E | dit View I   | Data Tran | sform |
|        |              | <u>}</u>  | j     |
| 5:     |              |           |       |
|        | القار ة      | المساحة   | V     |
| 1      | افريقيا      | 30.1      |       |
| 2      | آسيا         | 44.6      |       |
| 3      | اوروبا       | 9.9       |       |
| 4      | امريكا الشما | 24.3      |       |
| 5      | امريكا الجنو | 17.8      |       |
| 6      | استر اليا    | 7.7       |       |
|        |              |           |       |

ولرسم الأعمدة البيانية نتبع الخطوات التالية:

Graphs

**Chart Builder...** 

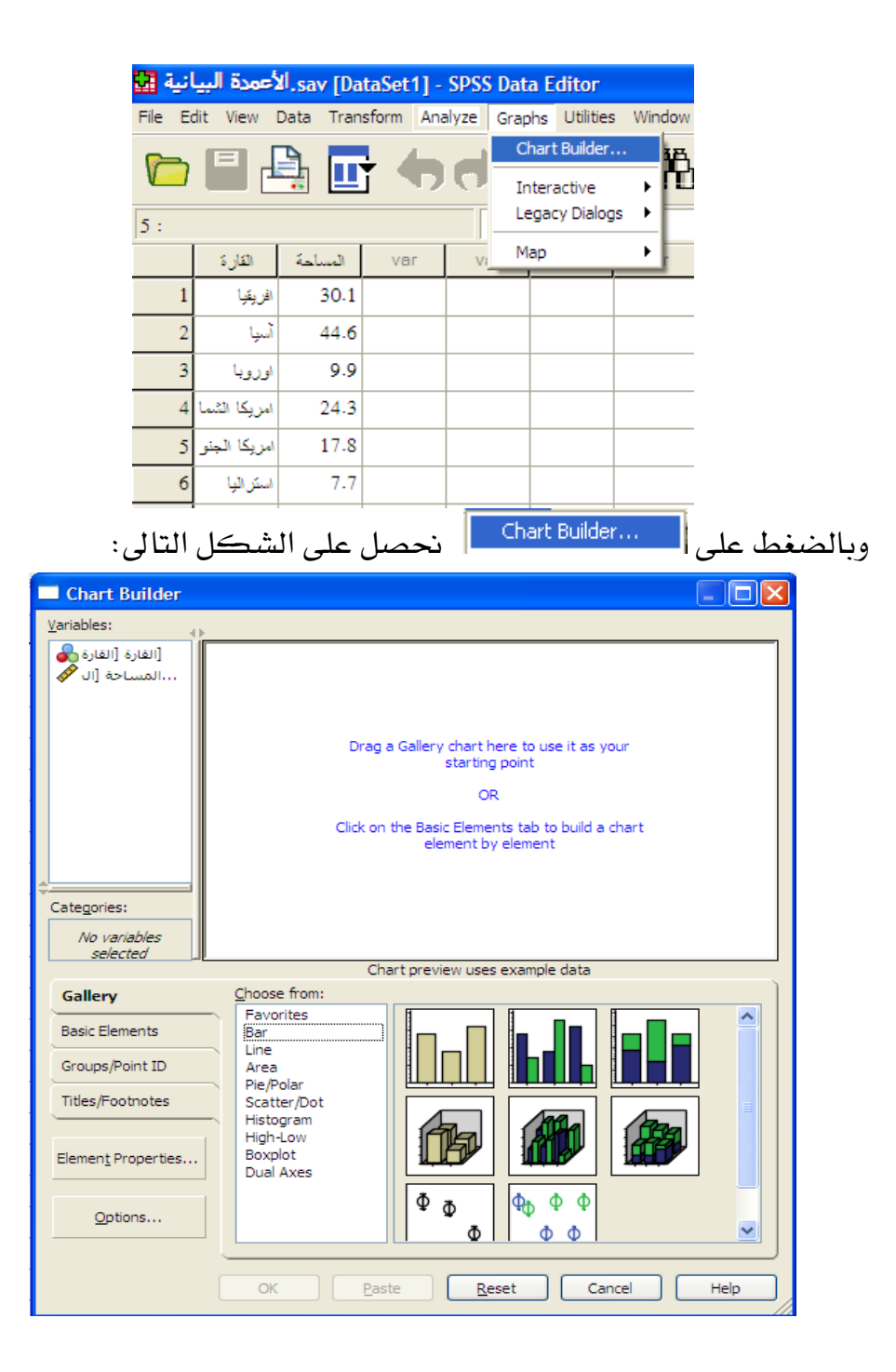

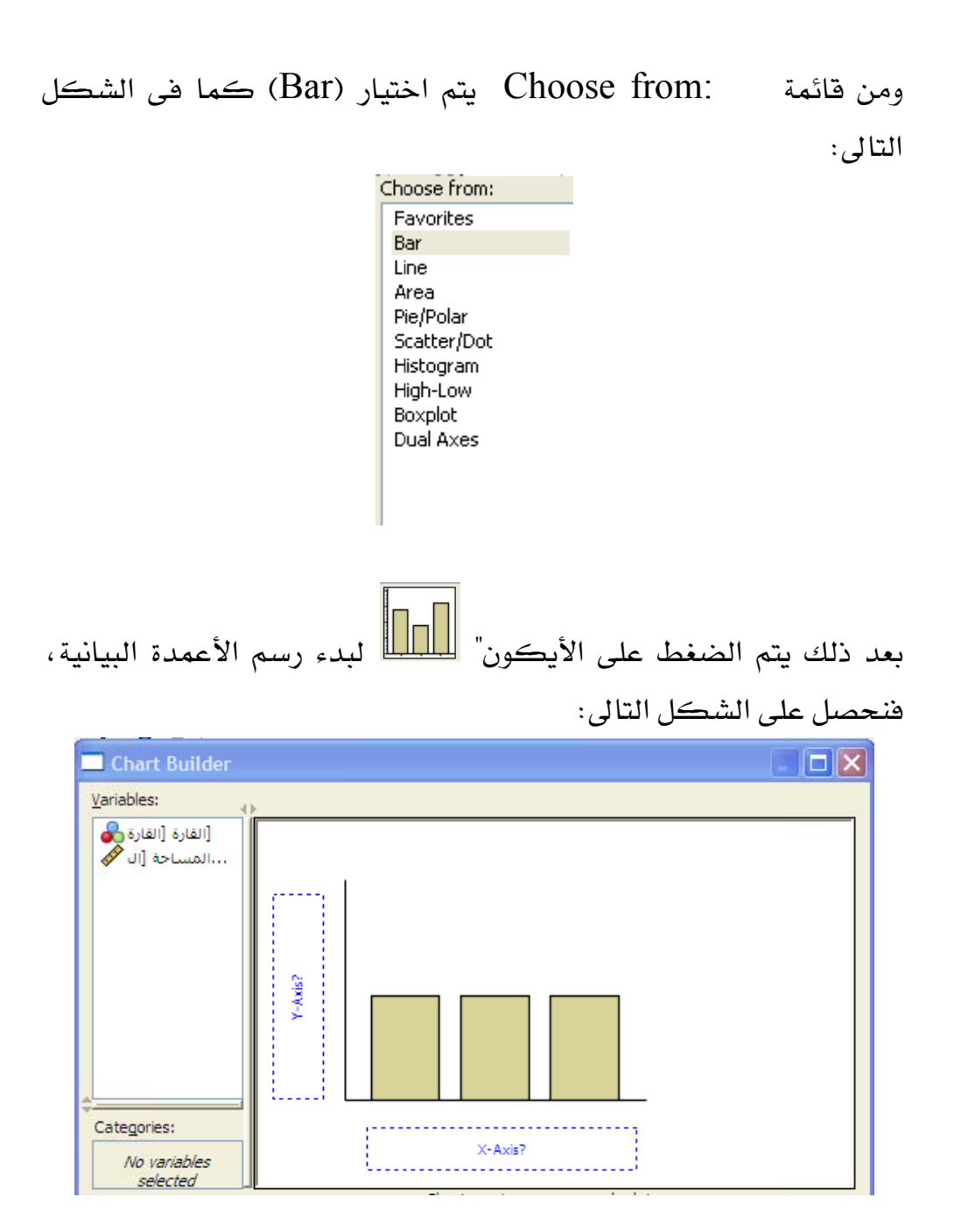

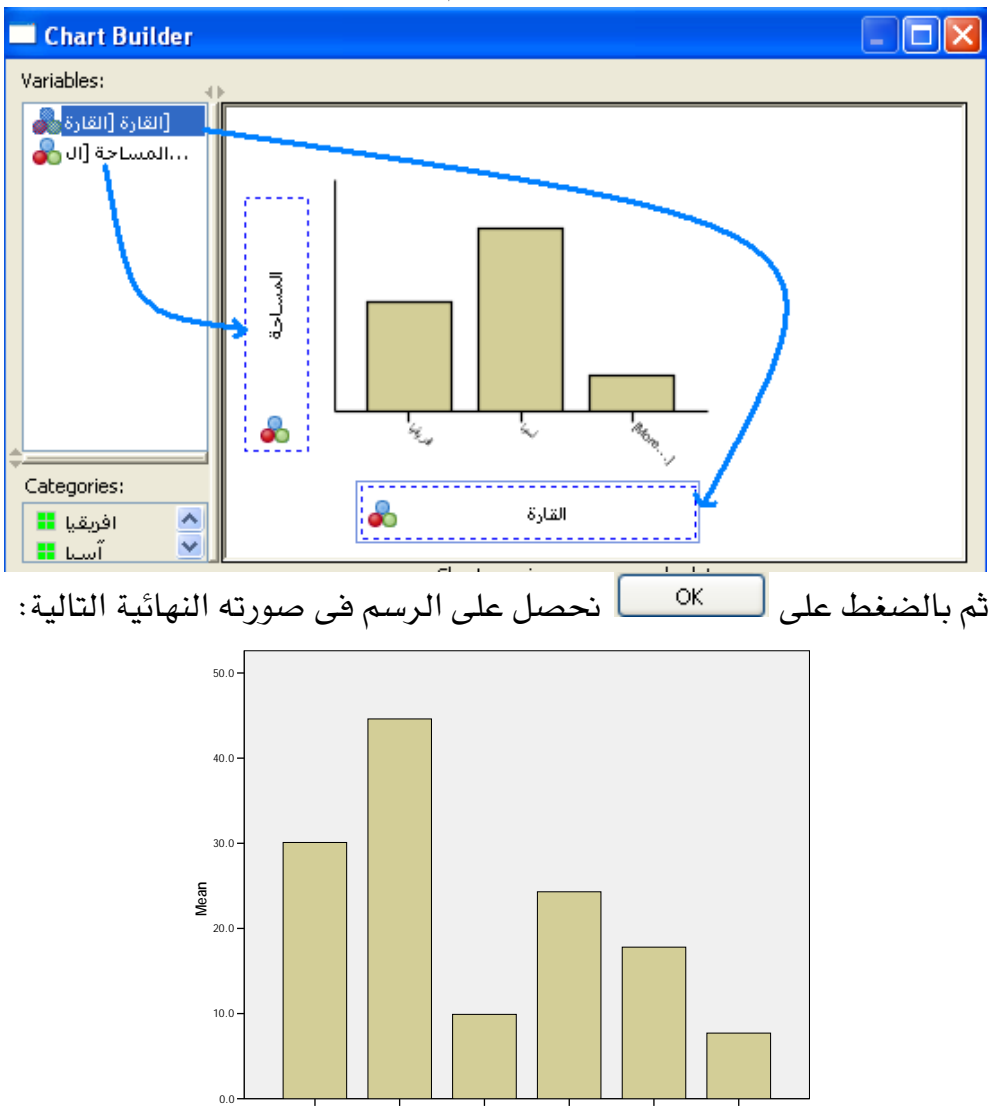

يتم ادراج متغيري القارة والمساحة باستخدم "الفارة" كما في الشكل التالي:

بالضغط على الرسم باستخدام (الفارة) مرتان نحصل على مدقق الرسم (Chart Editor) كما في الشكل التالى:

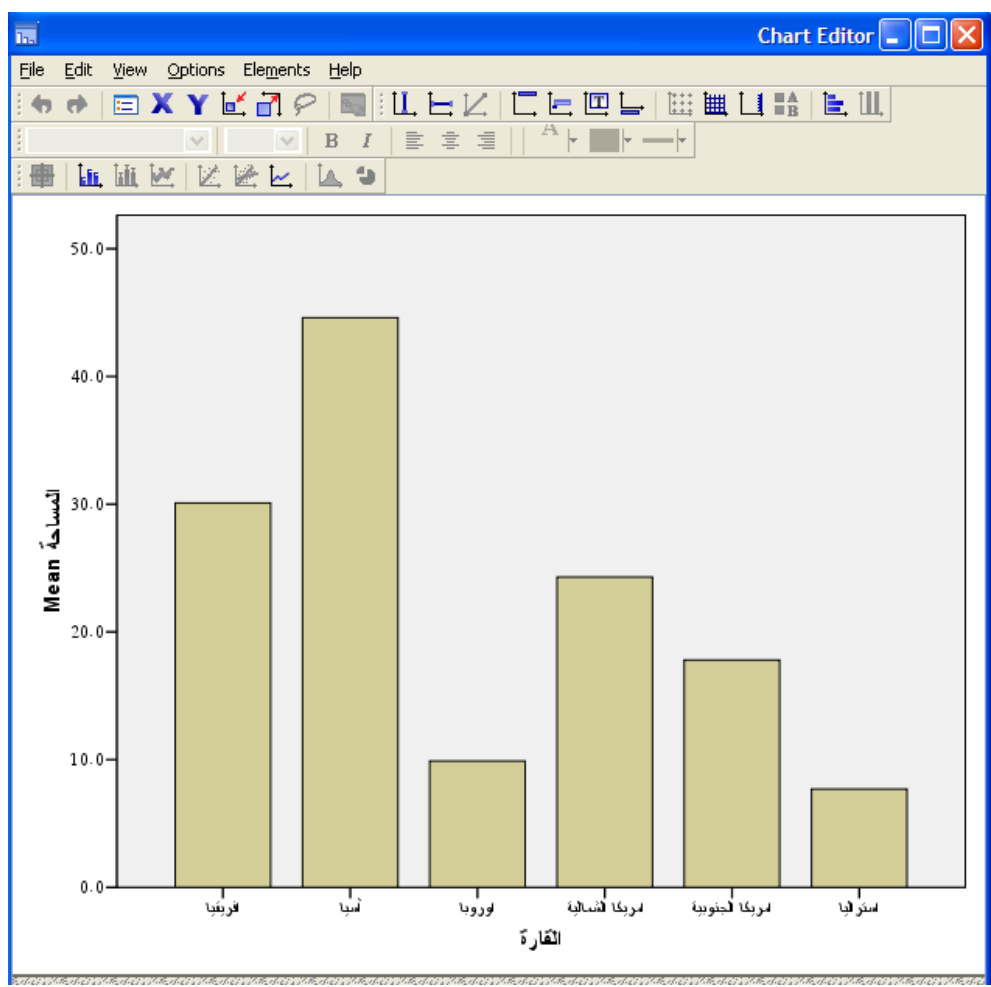

يمكن عن طريق مدقق الرسم (Chart Editor) عمل العديد من التعديلات كإضافة البيانات على الرسم، فبالضغط على (Elements) نحصل على الشكل التالى:

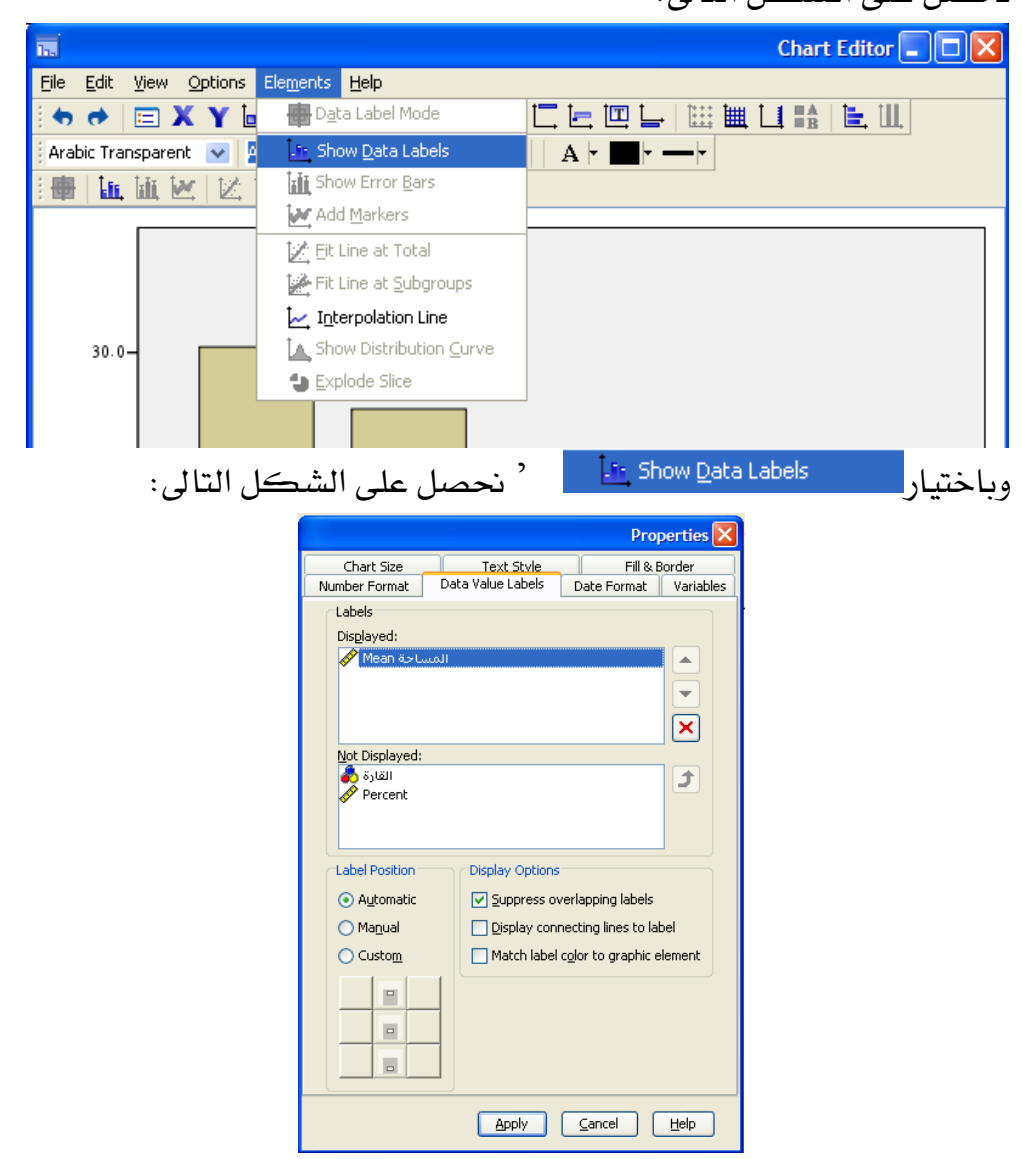

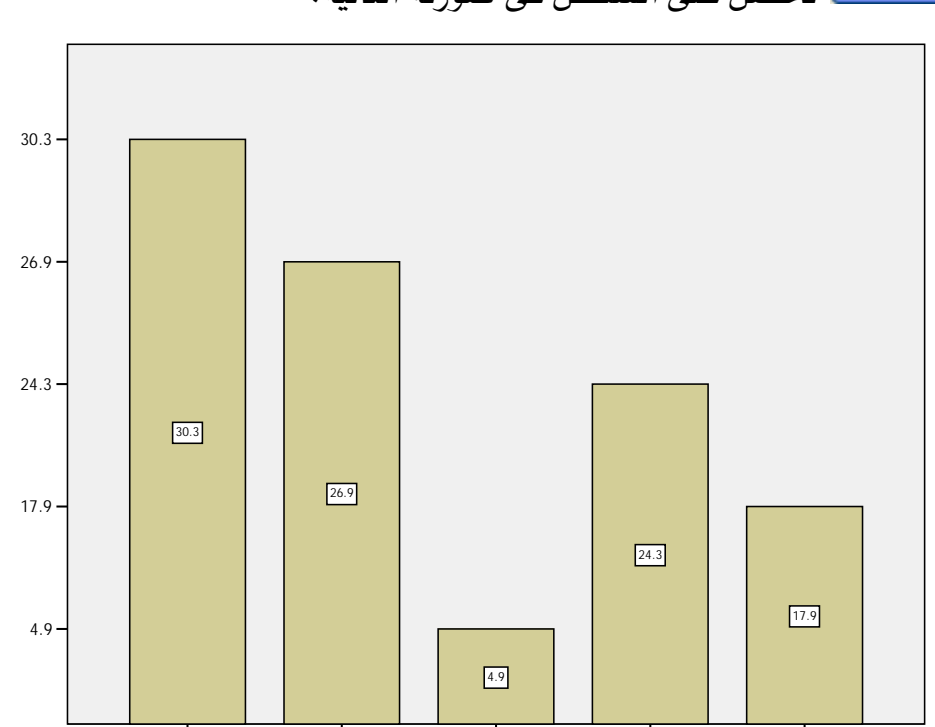

وبالضغط على المساحة عن طريق اختيار Manual، ثم بالضغط على وبالضغط على في صورته التالية:

ومن الممكن ايضا عمل العديد من التحويرات مثل اضافة النسب المئوية او تغيير الألوان.

او من المكن عن طريق مدقق الرسم (Chart Editor) ايضا تحويل الرسم الى ثلاثى أبعاد، فبالضغط على الأعمدة تظهرالنافذة التالية:

|                                                 |                                                                                                    | Pr                   | operties 🔀        |
|-------------------------------------------------|----------------------------------------------------------------------------------------------------|----------------------|-------------------|
| Charl                                           | : Size                                                                                                    | Fill & Bord          | er                |
| Categories                                      | bar Options                                                                                                    | Depth & Angle        | Variables         |
| Width<br>Bars<br>Cluste<br>Link the<br>Scale bo | I I I I I<br>rs<br>I I I I I I<br>box, median line, a<br>pxplot and error ba<br>rror Bar Style<br>ar<br>iskers | and error bar widths | \$: 75<br>\$: 100 |
|                                                 | Appl                                                                                                    | y <u>⊆</u> lose      | <u>H</u> elp      |

وباختيار Bars ، ثم الضغط على Bar options نحصل على النافذة التالية :

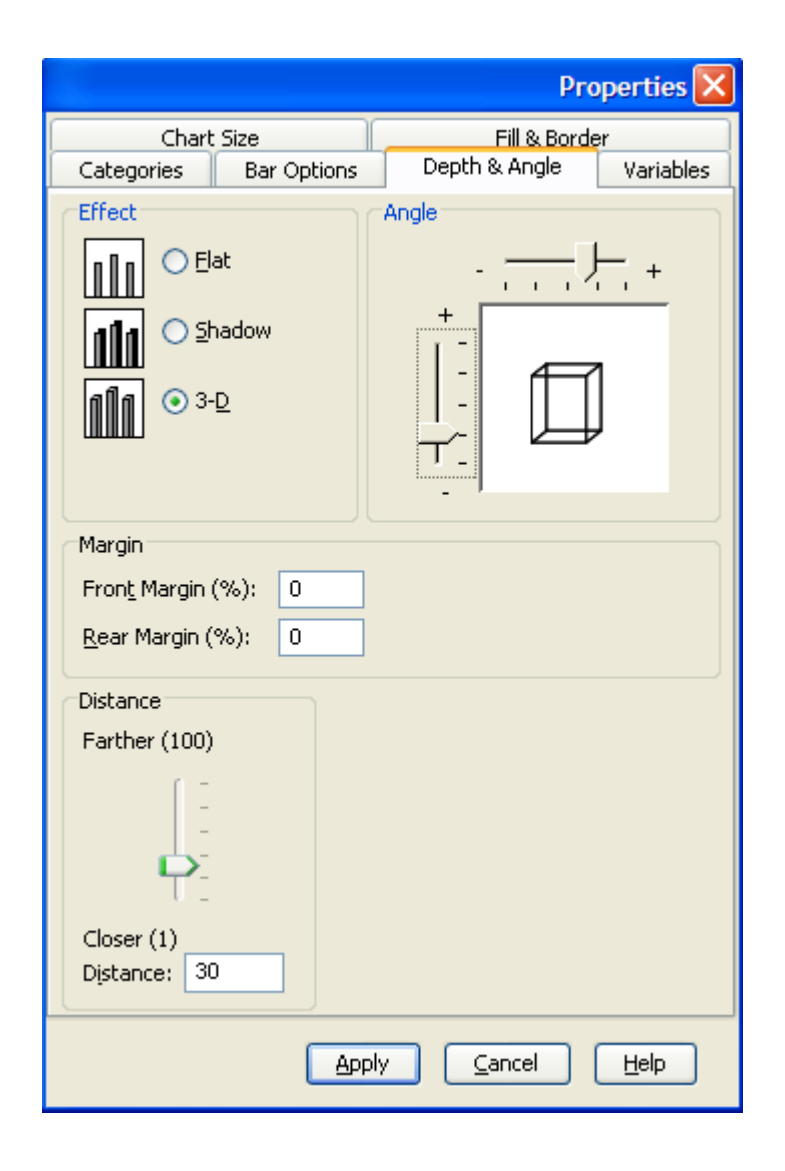

فى هذه النافذة يتم اختيارDepth & Angle ثم اختيار J-b مع تعديل الزواية Angle ثم النافذة يتم الضغط على المحال على الشكل فى صورته التالية:

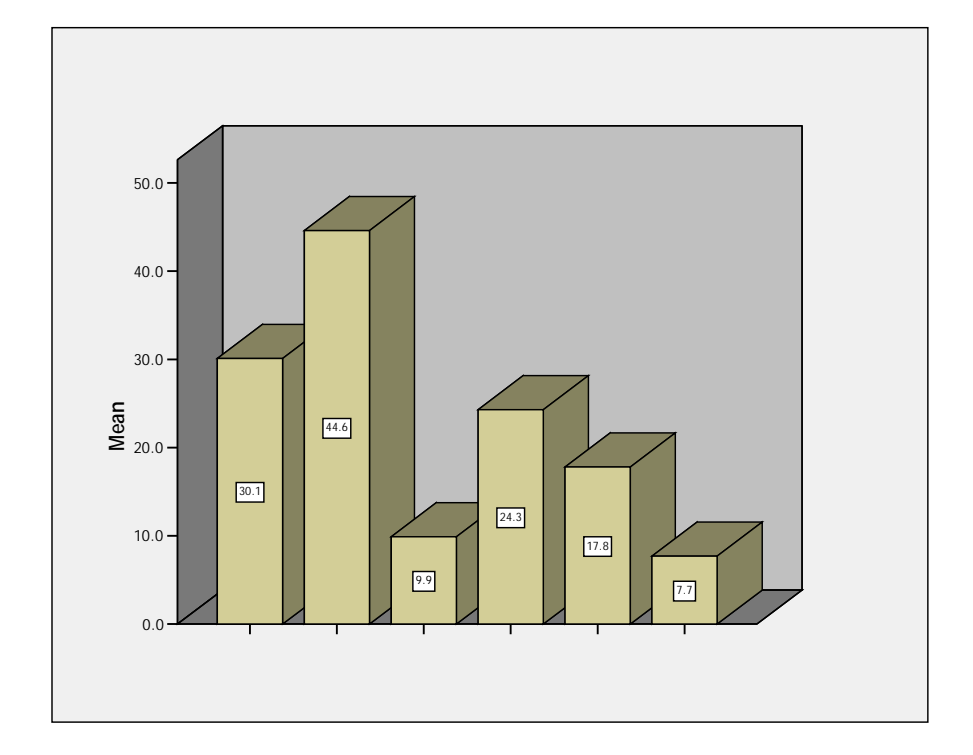

# Clustered Bars الأعمدة الجزأة 3-S3

الجدول التالى يعبر عن المحصولين المنتجين فى الفترة بين العامين 1989 و1995:

| 1995 | 1994 | 1993 | 1992 | 1991 | 1990 | 1989 | العام          |
|------|------|------|------|------|------|------|----------------|
| 210  | 195  | 240  | 250  | 225  | 185  | 200  | المحصول الأول  |
| 110  | 100  | 80   | 85   | 100  | 90   | 75   | المحصول الثانى |

ادخال البيانات الى برنامج SPSS يتم بتعريف متغير (المحصول) كمتغير المحمول) كمتغير اسمى على ان يعرف المحصولين عن طريق (Value Lable) كما فى الشكل التالى:

| Value Labels                                                                                  | ? 🔀                  |
|-----------------------------------------------------------------------------------------------|----------------------|
| Value Labels<br>Value:<br>Label:<br>Add 1 = "المحصول الأول"<br>2 = "المحصول الثاني"<br>Remove | OK<br>Cancel<br>Help |
|                                                                                               |                      |

ويكون شكل الملف في (Variable View) كما في الشكل التالي:

|      | مدة المجزأة                   | sav [Da] sav | itaSet2] | - SPSS Dat  | ta Editor     |               |         |         |       |         |
|------|-------------------------------|--------------|----------|-------------|---------------|---------------|---------|---------|-------|---------|
| File | Edit View                     | Data Transf  | orm Ana  | alyze Graph | s Utilities W | indow Help    |         |         |       |         |
|      | 😂 🖬 🖶 🗢 🔶 🗽 🖗 📲 👬 🎟 🖽 🐺 👒 🕥 🌑 |              |          |             |               |               |         |         |       |         |
|      | Name                          | Туре         | Width    | Decimals    | Label         | Values        | Missing | Columns | Align | Measure |
|      | العام 1                       | Numeric      | 8        | 0           | عام المحصدول  | None          | None    | 8       | Right | Ordinal |
|      | المحصول 2                     | Numeric      | 8        | 0           | المحصدول      | المحصول ١, ١] | None    | 8       | Right | Ordinal |
|      | الأنتاج 3                     | Numeric      | 8        | 0           | الأنتاج       | None          | None    | 8       | Right | Scale   |

أما شكل الملف فى (DataView) بعد ادخال البيانات بشكل رأسي فيكون كما فى الشكل التالى:

| زأة 🖬  | عمدة المج  | sav [Da] sav | ataSet2] - |
|--------|------------|--------------|------------|
| File E | dit View I | Data Tran    | sform Ana  |
| ß      |            | • •          | ‱ 🕼        |
| 6:     |            |              |            |
|        | العام      | المحصول      | الإنتاج    |
| 1      | 1989       | 1            | 200        |
| 2      | 1990       | 1            | 185        |
| 3      | 1991       | 1            | 225        |
| 4      | 1992       | 1            | 250        |
| 5      | 1993       | 1            | 240        |
| 6      | 1994       | 1            | 195        |
| 7      | 1995       | 1            | 210        |
| 8      | 1989       | 2            | 75         |
| 9      | 1990       | 2            | 90         |
| 10     | 1991       | 2            | 100        |
| 11     | 1992       | 2            | 85         |
| 12     | 1993       | 2            | 80         |
| 13     | 1994       | 2            | 100        |
| 14     | 1995       | 2            | 110        |

ولرسم الأعمدة البيانية نتبع الخطوات التالية:

## Graphs

## **Chart Builder...**

| <b>23</b> * | <u>ו</u> ה | مدة المجز | sav [DataSet].sav | 2] - SP | SS | Data            | Edit             | or   |      |
|-------------|------------|-----------|-------------------|---------|----|-----------------|------------------|------|------|
| File        | Ed         | it View   | Data Transform    | Analyze | G  | aphs            | Utilit           | ies  | Wind |
| ⊜           | 8          | A 🗉       | 🔸 🔶 🐜 [           | ? 44    |    | Chart           | Build            | er   |      |
| 6:          |            |           |                   |         |    | Intera<br>Legac | active<br>v Dial | oas  |      |
|             |            | العام     | المحصدول          | الأنتاج | _  | Loga            | .,               | - go | _    |
|             | 1          | 1989      | المحصلول الأول    | 20      |    | Мар             |                  |      | ÷Г   |
|             | 2          | 1990      | المحصلول الأول    | 18      | 35 |                 |                  |      |      |
|             | 3          | 1991      | المحصدول الأول    | 22      | 25 |                 |                  |      |      |
|             | 4          | 1992      | المحصدول الأول    | 2.      | 50 |                 |                  |      |      |
|             | 5          | 1993      | المحصدول الأول    | 24      | 10 |                 |                  |      |      |
|             | 6          | 1994      | المحصدول الأول    | 19      | 95 |                 |                  |      |      |
|             | 7          | 1995      | المحصلول الأول    | 21      | 10 |                 |                  |      |      |
|             | 8          | 1989      | المحصدول الثاني   | 7       | 75 |                 |                  |      |      |
|             | 9          | 1990      | المحصدول الثاني   | Ģ       | 90 |                 |                  |      |      |
|             | 10         | 1991      | المحصول الثاني    | 10      | 00 |                 |                  |      |      |
|             | 11         | 1992      | المحصدول الثاني   | 8       | 35 |                 |                  |      |      |
|             | 12         | 1993      | المحصدول الثاني   | 8       | 30 |                 |                  |      |      |
|             | 13         | 1994      | المحصدول الثاني   | 10      | 00 |                 |                  |      |      |
|             | 14         | 1995      | المحصدول الثاني   | 11      | 10 |                 |                  |      |      |

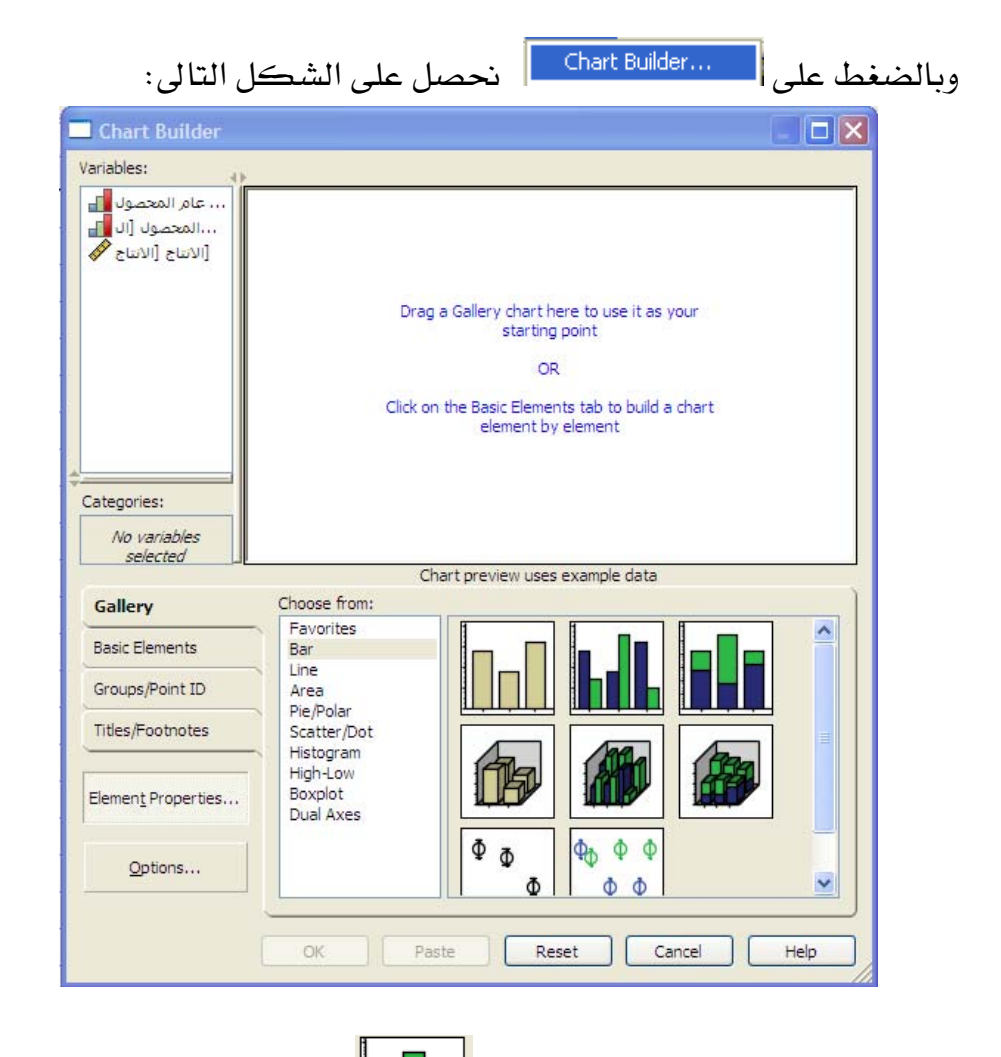

بعد ذلك يتم الضغط على الأيكون" ليعقق البدء رسم الأعمدة البيانية المجزأة، فنحصل على الشكل التالى والذى يتم فيه ادراج المتغيرات كما فى الشكل التالى:

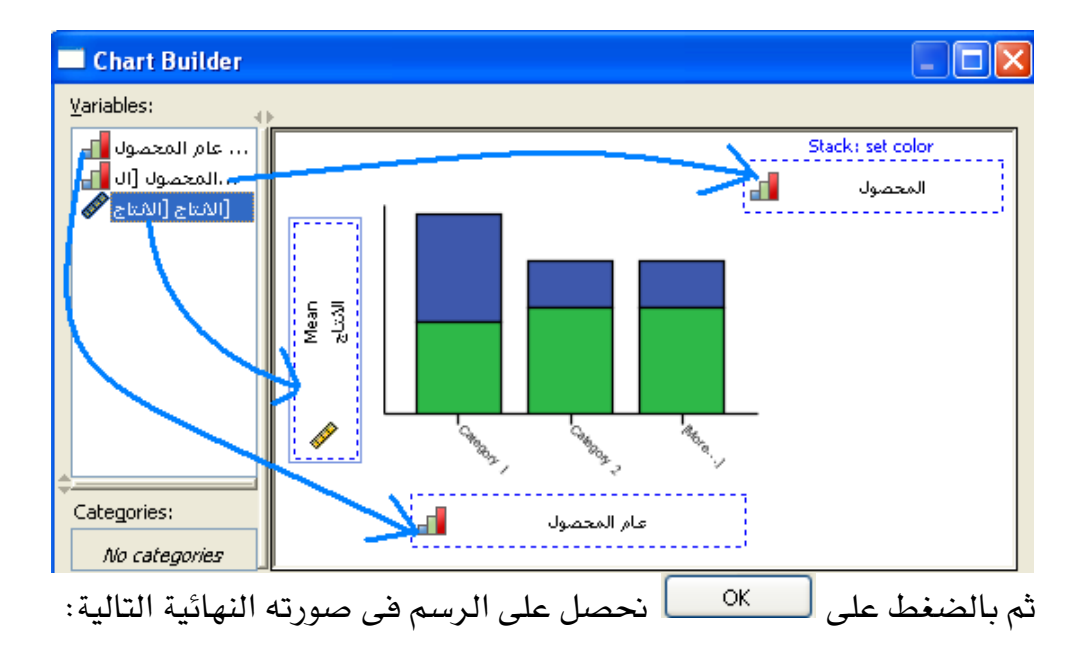

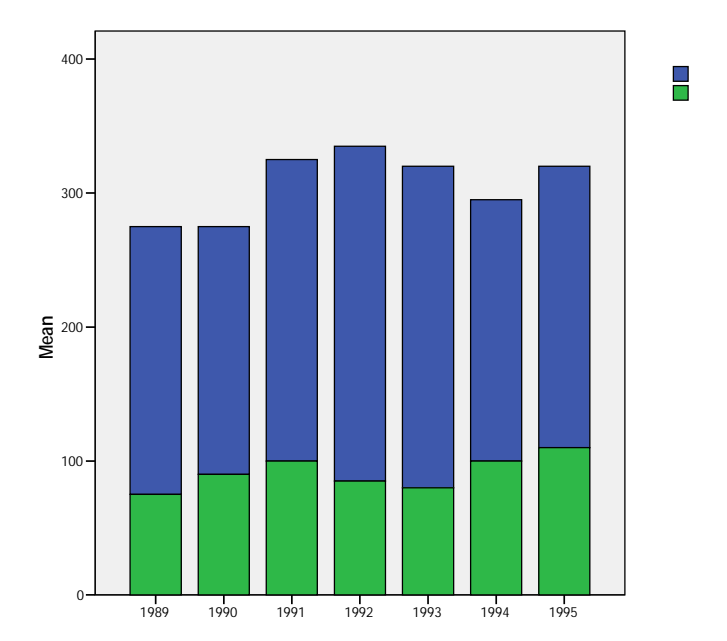

## Bars الأعمدة التجاورة 4-S3

الجدول التالى يعبر عن معدلات المواليد والوفيات (لكل الف من السكان) بخمس قارات عام 1975:

| امريكا الجنوبية | امريكا الشمالية | اوروبا | آسيا | افريقيا | القارة          |
|-----------------|-----------------|--------|------|---------|-----------------|
| 36              | 16              | 16     | 34   | 46      | معدلات المواليد |
| 9               | 9               | 10     | 13   | 19      | معدلات الوفيات  |

ادخال البيانات الى برنامج SPSS يتم اما بتعريف متغير (القاره) كمتغير حرفى (String)، او كمتغير اسمى على ان تعرف القارات عن طريق (Value Lable) كما فى الشكل التالى:

| Value Label                                                | s                                                                                                    | ? 🛛                  |
|------------------------------------------------------------|----------------------------------------------------------------------------------------------------|----------------------|
| Value Label<br>Value:<br>Label:<br>Add<br>Change<br>Remove | افريقيا"<br>1 = "افريقيا"<br>2 = "اسيا"<br>3 = "اوروبا"<br>4 = "اوريكا الشمالية"<br>5 = "اوريكا الجنوبية" | OK<br>Cancel<br>Help |
|                                                            |                                                                                                    |                      |

ويتم ادخال متغير المعدلات كمتغير اسمى على ان يعرف المعدلان عن طريق (Value Lable) كما في الشكل التالي

| Value Labels                                                                                | ? 🔀                  |
|---------------------------------------------------------------------------------------------|----------------------|
| Value Labels<br>Value:<br>Label:<br>Add 1 = "معدل المواليد"<br>2 = "معدل الوفيات"<br>Remove | OK<br>Cancel<br>Help |
|                                                                                             |                      |

ويكون شكل الملف في (Variable View) كما في الشكل التالي:

| ورة 🖬    | sav [DataSet1] - SPSS Data Editor. الأعمدة المتجاورة 😰             |         |       |          |       |                |         |         |       |         |  |  |
|----------|--------------------------------------------------------------------|---------|-------|----------|-------|----------------|---------|---------|-------|---------|--|--|
| File E   | File Edit View Data Transform Analyze Graphs Utilities Window Help |         |       |          |       |                |         |         |       |         |  |  |
| <b>6</b> | 😕 🖬 🖻 🔸 🟕 🐚 🦓 博 前 🔡 🥸 馬 👒 🕥 🌑                                      |         |       |          |       |                |         |         |       |         |  |  |
|          | Name                                                               | Туре    | Width | Decimals | Label | Values         | Missing | Columns | Align | Measure |  |  |
| 1        | القارة                                                             | Numeric | 8     | 0        |       | {افريقيا ,1}   | None    | 12      | Right | Nominal |  |  |
| 2        | النوع                                                              | Numeric | 8     | 0        |       | معدل الموا ,1} | None    | 11      | Right | Nominal |  |  |
| 3        | المعدل                                                             | Numeric | 8     | 0        |       | None           | None    | 8       | Right | Scale   |  |  |

أما شكل الملف فى (DataView) بعد ادخال البيانات بشكل رأسي فيكون كما فى الشكل التالى:

| ورة 🖬   | الأعمدة المتجار | sav [DataSet   | 1] - SPSS D  |
|---------|-----------------|----------------|--------------|
| File Ed | dit View Data   | Transform Ar   | nalyze Graph |
| B       | 1 🖨 📴 🔶         | 🔸 📥 🖟          | M 📲 I        |
| 10 :    |                 |                |              |
|         | القار ة         | النوع          | المعدل       |
| 1       | افريقيا         | معدل المواليد  | 46           |
| 2       | آسيا            | معدل المو اليد | 34           |
| 3       | اوروبا          | معدل المو اليد | 16           |
| 4       | امريكا الشمالية | محدل المو اليد | 16           |
| 5       | امريكا الجنوبية | معدل المو اليد | 36           |
| 6       | افريقيا         | معدل الوفيات   | 19           |
| 7       | أسيا            | معدل الوفيات   | 13           |
| 8       | اوروبا          | معدل الوفيات   | 10           |
| 9       | امريكا الشمالية | معدل الوقيات   | 9            |
| 10      | امريكا الجنوبية | معدل الوفيات   | 9            |
|         |                 |                |              |

ولرسم الأعمدة البيانية المتجاورة نتبع الخطوات التالية:

### Graphs

## Chart Builder...

| ورة 🖬   | الأعمدة المتجار | sav [DataSet  | 1] - SPSS  | Data Edi                   | tor       |
|---------|-----------------|---------------|------------|----------------------------|-----------|
| File Ed | dit View Data   | Transform Ar  | nalyze Gr  | aphs Utiliti               | es Windov |
| 6÷ 🛯    | I \Lambda 📴 🔸   | 🔶 🐜 🖟         | <i>#</i> 4 | Chart Builde               | er        |
| 10 :    |                 |               | Γ          | Interactive<br>Legacy Dial | ogs       |
|         | القارة          | النوع         | معتل       | Мар                        |           |
| 1       | افريقيا         | معدل المواليد |            |                            |           |
| 2       | أسيا            | محدل المواليد | 34         |                            |           |
| 3       | اوروبا          | محدل المواليد | 16         |                            |           |
| 4       | امريكا الشمالية | محدل المواليد | 16         |                            |           |
| 5       | امريكا الجنوبية | معدل المواليد | 36         |                            |           |
| 6       | افريقيا         | محدل الوقيات  | 19         |                            |           |
| 7       | أسيا            | محدل الوقيات  | 13         |                            |           |
| 8       | اوروبا          | محدل الوقيات  | 10         | )                          |           |
| 9       | امريكا الشمالية | معدل الوقيات  | 9          |                            |           |
| 10      | امريكا الجنوبية | معدل الوقيات  | 9          |                            |           |

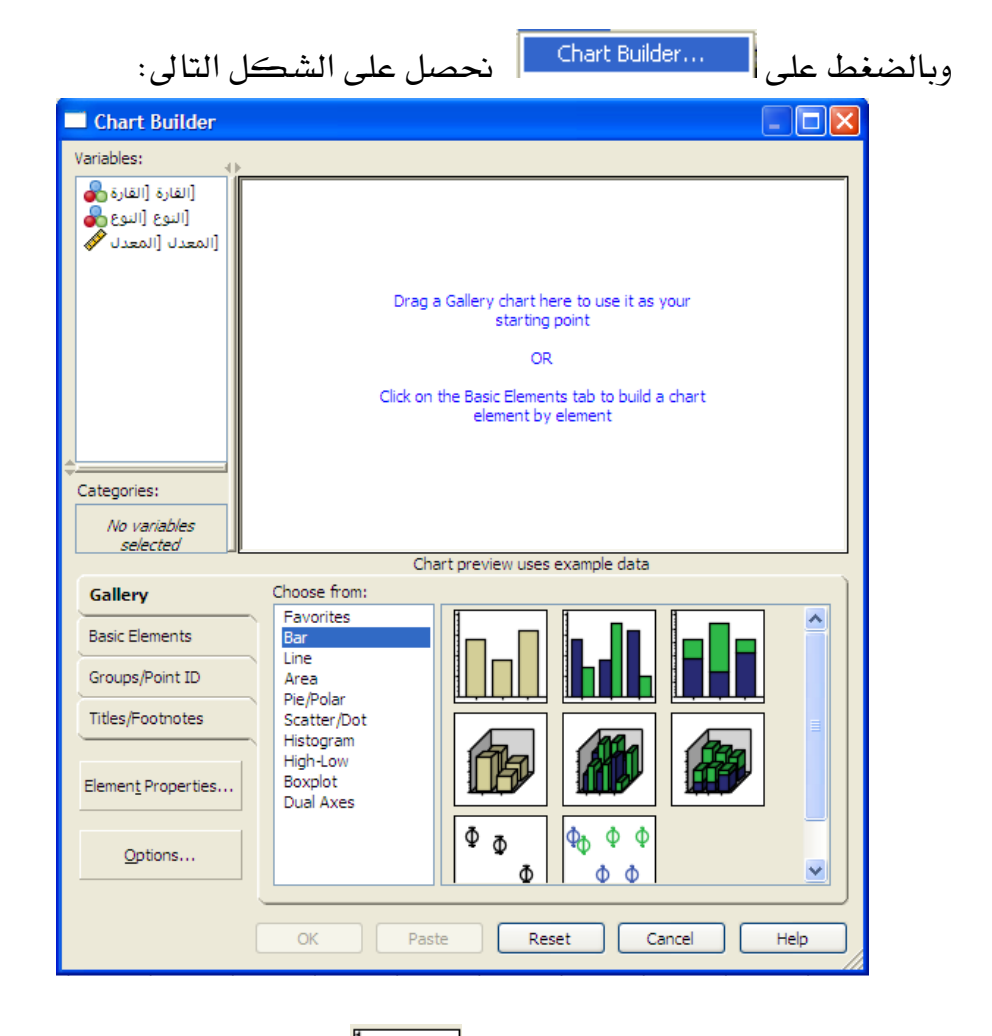

بعد ذلك يتم الضغط على الأيكون" للمعمدة البيانية لبدء رسم الأعمدة البيانية المتجاورة، فنحصل على الشكل التالى والذى يتم فيه ادراج المتغيرات كما فى الشكل التالى:

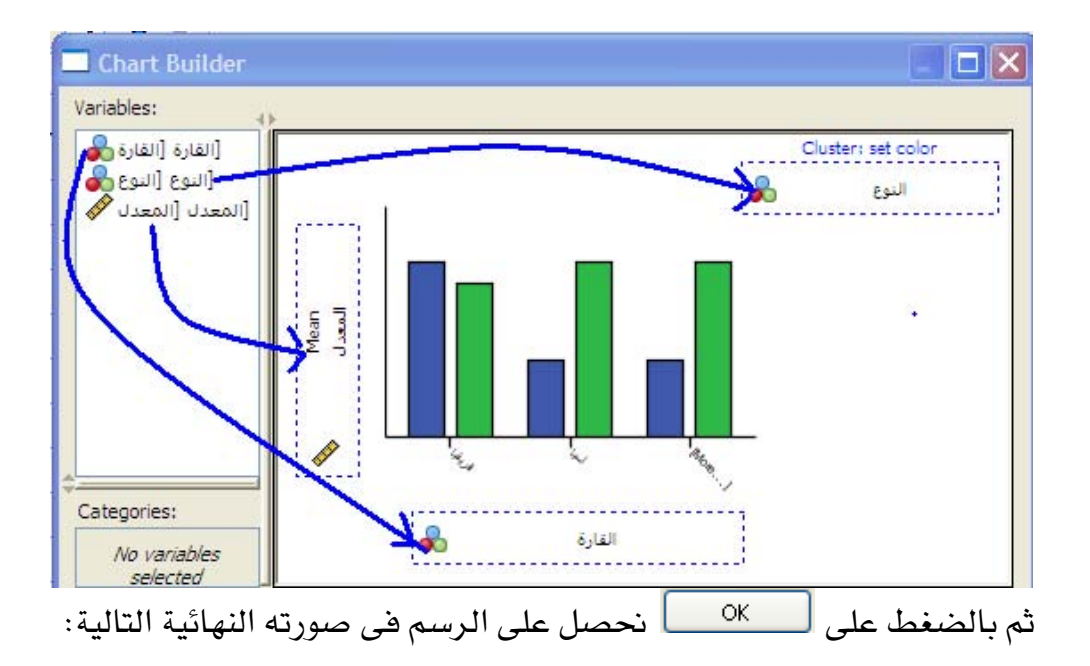

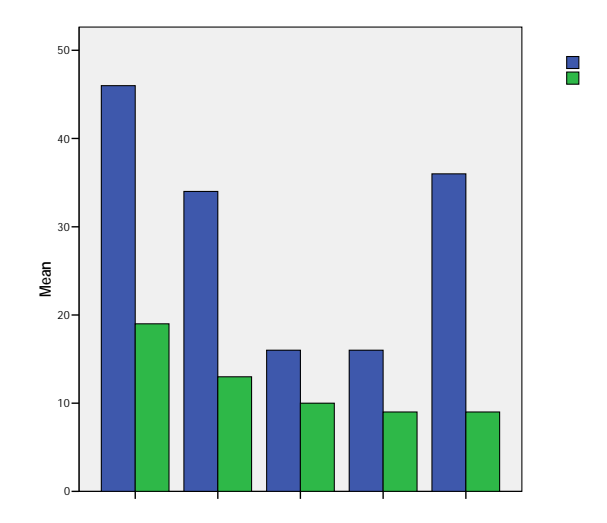

# Pie الأشكال الدائرية 5-S3

الجدول التالى يعبر درجات أحد الطلاب في المواد المختلفة:

| الإحصاء | الكيمياء | الفيزياء | اللغة الانجليزية | الرياضيات | اللغة العربية | المادة |
|---------|----------|----------|------------------|-----------|---------------|--------|
| 15      | 18       | 24       | 14               | 26        | 30            | الدرجة |

ادخال البيانات الى برنامج SPSS يتم اما بتعريف متغير (المادة) كمتغير حرفى (String)، او كمتغير اسمى على ان تعرف المواد عن طريق ( Value (Lable) كما فى الشكل التالى:

| Value Labels                                                                                                    | ? 🛛                  |
|----------------------------------------------------------------------------------------------------|----------------------|
| Value Labels   Value:   Label:   Add   1 = "قبرية"   2 = "الرياضيات"   3 = "قبرية"   8 = "الخبرية"   9 = "الخبرية"   6 = "الإحصاء" | OK<br>Cancel<br>Help |

ويكون شكل الملف في (Variable View) كما في الشكل التالي:

| sav [DataSet1] - SPSS Data Editor. الدائرة                         |          |         |       |          |       |                |         |         |       |         |  |
|--------------------------------------------------------------------|----------|---------|-------|----------|-------|----------------|---------|---------|-------|---------|--|
| File Edit View Data Transform Analyze Graphs Utilities Window Help |          |         |       |          |       |                |         |         |       |         |  |
| 😕 🖬 📴 🖘 🖈 🗽 🖗 捕 莆 🛗 🥸 馬 👒 🕥 🌑                                      |          |         |       |          |       |                |         |         |       |         |  |
|                                                                    | Name     | Туре    | Width | Decimals | Label | Values         | Missing | Columns | Align | Measure |  |
|                                                                    | المادة 1 | Numeric | 8     | 0        |       | للغة العرب ,1} | None    | 8       | Right | Nominal |  |
|                                                                    | الدرجة 2 | Numeric | 8     | 1        |       | None           | None    | 8       | Right | Scale   |  |

أما شكل الملف فى (DataView) بعد ادخال البيانات بشكل رأسي فيكون كما فى الشكل التالى:

| i 🖬  | ئر | sav [[] sav.  | )ataSet1] | - S  |
|------|----|---------------|-----------|------|
| File | E  | dit View      | Data Tran | sfor |
| ⊜    |    |               | • •       | 1    |
| 3 :  |    |               |           |      |
|      |    | المادة        | الدرجة    |      |
|      | 1  | اللغة العربية | 30.0      |      |
|      | 2  | الرياضيات     | 26.0      |      |
|      | 3  | اللغة الأنجل  | 14.0      |      |
|      | 4  | الفيزياء      | 24.0      |      |
|      | 5  | الكيمياء      | 18.0      |      |
|      | 6  | الإحصناء      | 15.0      |      |
|      | _  |               |           |      |

ولرسم الدائرة نتبع الخطوات التالية:

Graphs

**Chart Builder...** 

| sav [DataSet1] - SPSS Data Editor. الدائرة |               |               |                        |          |        |           |        |  |  |  |  |  |
|--------------------------------------------|---------------|---------------|------------------------|----------|--------|-----------|--------|--|--|--|--|--|
| File E                                     | dit View      | Data Tran     | sform Ana              | alyze    | Graphs | Utilities | Window |  |  |  |  |  |
| 6                                          |               | • •           | ۳ 🖿                    | <b>#</b> | Char   | t Builder | ·      |  |  |  |  |  |
| 3:                                         |               | Inter<br>Lega | ractive<br>icy Dialogs |          |        |           |        |  |  |  |  |  |
|                                            | المادة        | الدرجة        | var                    | V        | Map    |           |        |  |  |  |  |  |
| 1                                          | اللغة العربية | 30.0          |                        |          | Map    |           |        |  |  |  |  |  |
| 2                                          | الرياضيات     | 26.0          |                        |          |        |           |        |  |  |  |  |  |
| 3                                          | اللغة الأنجل  | 14.0          |                        |          |        |           |        |  |  |  |  |  |
| 4                                          | الفيزياء      | 24.0          |                        |          |        |           |        |  |  |  |  |  |
| 5                                          | الكيمياء      | 18.0          |                        |          |        |           |        |  |  |  |  |  |
| 6                                          | الإحصناء      | 15.0          |                        |          |        |           |        |  |  |  |  |  |

| كل التالى:                                                         | ل على الشد                            | نحصل                                                   | Chart Bu                                                                          | uilder          | ، على ا | وبالضغط |
|--------------------------------------------------------------------|---------------------------------------|--------------------------------------------------------|-----------------------------------------------------------------------------------|-----------------|---------|---------|
| 🔲 Chart Builder                                                    |                                       |                                                        |                                                                                   | (               |         |         |
| Variables: [المادة [المادة [المادة<br>مرجع [الدرجة [الدرجة المرجع] |                                       |                                                        |                                                                                   |                 |         |         |
|                                                                    | Dri<br>Click                          | ag a Gallery cha<br>stai<br>on the Basic Ele<br>elemer | art here to use it as<br>ting point<br>OR<br>ements tab to build<br>at by element | your<br>a chart |         |         |
| Categories:                                                        |                                       |                                                        |                                                                                   |                 |         |         |
| Callery                                                            | Choose from:                          | Chart preview (                                        | uses example data                                                                 |                 |         |         |
| Basic Elements<br>Groups/Point ID                                  | Favorites<br>Bar<br>Line<br>Area      |                                                        |                                                                                   |                 |         |         |
| Titles/Footnotes                                                   | Pie/Polar<br>Scatter/Dot<br>Histogram |                                                        |                                                                                   |                 |         |         |
| Elemen <u>t</u> Properties                                         | High-Low<br>Boxplot<br>Dual Axes      |                                                        |                                                                                   |                 |         |         |
| Options                                                            |                                       |                                                        |                                                                                   |                 |         |         |
|                                                                    | OK F                                  | Paste                                                  | Reset C                                                                           | ancel           | Help    |         |

وذلك بعد الضغط على Pie/Polar

بعد ذلك يتم الضغط على الأيكون" لبدء رسم الدائرة، فنحصل على الشكل التالى: على الشكل التالى والذى يتم فيه ادراج المتغيرات كما فى الشكل التالى:

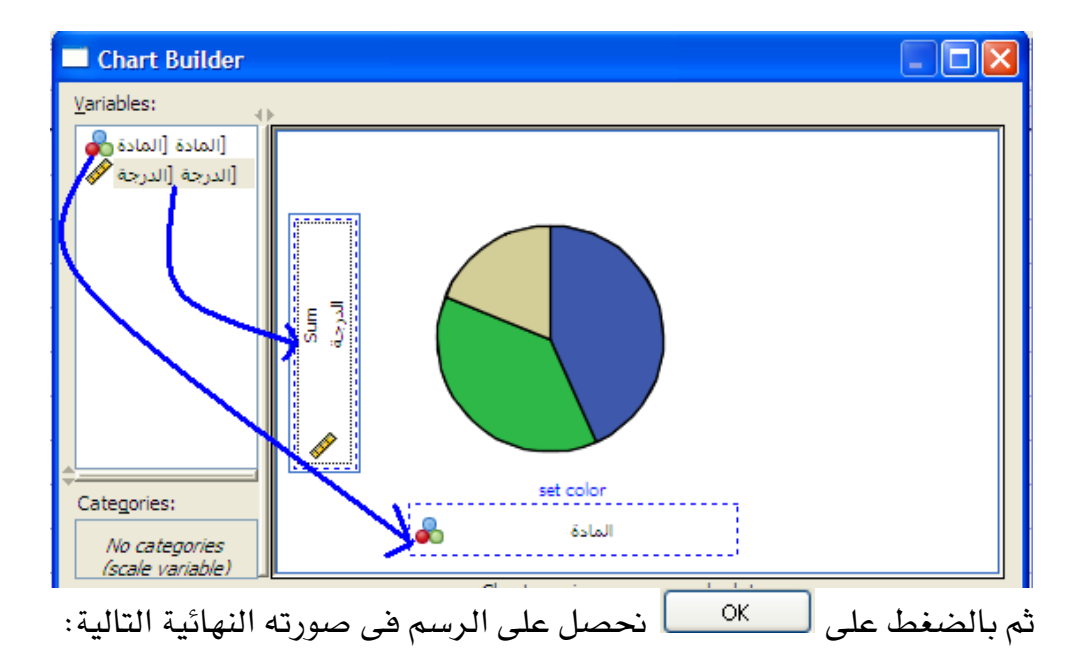

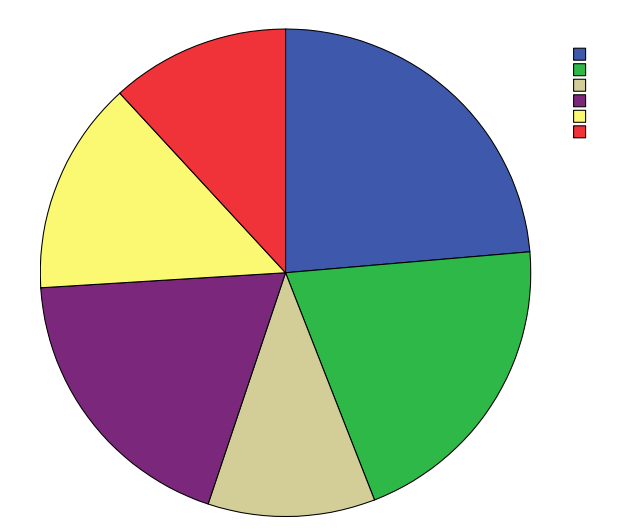

ومن المكن كتابة النسب المئوية او تحويل الدائرة الى قرص مجسم، وذلك باتباع نفس الخطوات التى استخدمت لتحويل الأعمدة البيانية الى اعمدة مجسمة، فنحصل على الشكل النهائى التالى:

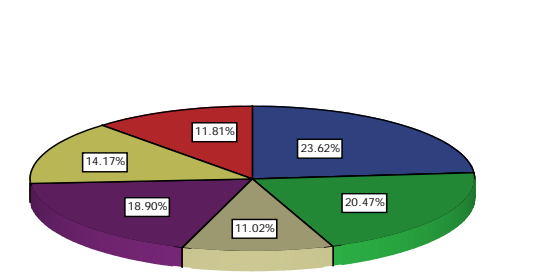

## (Line Graph) الخط البياني (6-S3

البيانات التالية تعبر عن انتاج محصول القمح بالطن (مقرباً لأقرب ٥ طن) لمزرعة ما في الفترة بين عامي ١٩٥٠، ١٩٦٠:

| العام         | 1950 | 1951 | 1952 | 1953 | 1954 | 1955 | 1956 | 1957 | 1958 | 1959 | 1960 |
|---------------|------|------|------|------|------|------|------|------|------|------|------|
| الانتاج بالطن | 200  | 185  | 225  | 250  | 240  | 195  | 210  | 225  | 250  | 230  | 235  |

عند ادخال البيانات الى برنامج SPSS يكون شكل الملف فى ( Variable ) كما فى (View

| •    | sav [DataSet3] - SPSS Data Editor. الخط البياني                   |         |         |       |          |               |        |         |         |       |         |
|------|-------------------------------------------------------------------|---------|---------|-------|----------|---------------|--------|---------|---------|-------|---------|
| File | ile Edit View Data Transform Analyze Graphs Utilities Window Help |         |         |       |          |               |        |         |         |       |         |
| ⊳    | 😕 🖬 🖻 🐟 🖈 🗽 🖗 🌾 🏥 🏛 🗰 🧱 🥸 🔍 🔍                                     |         |         |       |          |               |        |         |         |       |         |
|      |                                                                   | Name    | Туре    | Width | Decimals | Label         | Values | Missing | Columns | Align | Measure |
|      | 1                                                                 | العام   | Numeric | 8     | 0        | العام         | None   | None    | 8       | Right | Ordinal |
|      | 2                                                                 | الأنكاح | Numeric | 8     | 0        | الأنتاج بالطن | None   | None    | 8       | Right | Scale   |

أما شكل الملف في (DataView) بعد ادخال البيانات بشكل رأسي

#### فيكون كما في الشكل التالي:

| نى 🔜     | , الخط البيا | sav [Data | Set3] - |  |  |  |  |  |  |  |
|----------|--------------|-----------|---------|--|--|--|--|--|--|--|
| File E   | dit View I   | Data Tran | sform   |  |  |  |  |  |  |  |
| 🕞 🕻      | l 🖨 🖻        | • •       | ۳.      |  |  |  |  |  |  |  |
| لعام : 1 | العام : 1    |           |         |  |  |  |  |  |  |  |
|          | العام        | الأنتاج   | var     |  |  |  |  |  |  |  |
| 1        | 1950         | 200       |         |  |  |  |  |  |  |  |
| 2        | 1951         | 185       |         |  |  |  |  |  |  |  |
| 3        | 1952         | 225       |         |  |  |  |  |  |  |  |
| 4        | 1953         | 250       |         |  |  |  |  |  |  |  |
| 5        | 1954         | 240       |         |  |  |  |  |  |  |  |
| 6        | 1955         | 195       |         |  |  |  |  |  |  |  |
| 7        | 1956         | 210       |         |  |  |  |  |  |  |  |
| 8        | 1957         | 225       |         |  |  |  |  |  |  |  |
| 9        | 1958         | 250       |         |  |  |  |  |  |  |  |
| 10       | 1959         | 230       |         |  |  |  |  |  |  |  |
| 11       | 1960         | 235       |         |  |  |  |  |  |  |  |
| 10       | 1959<br>1960 | 230       |         |  |  |  |  |  |  |  |

ولرسم الخط البياني نتبع الخطوات التالية:

# Graphs

#### **Chart Builder...**

| نى 🖬              | خط البيا      | ll.sav [             | DataSe     | et3] - S     | PSS D      | ata Edi    | tor        |       |             |
|-------------------|---------------|----------------------|------------|--------------|------------|------------|------------|-------|-------------|
| File E            | dit View      | Data                 | Transf     | form Ar      | nalyze     | Graphs     | Utilities  | Windo |             |
| 🕞 🛛               |               | <b>II</b> +          | •          | ۱.           | 酋          | Char       | t Builder  |       |             |
| لعاد : 1          | )             |                      |            |              |            | Inter      | active     |       |             |
| 1- (              | العاد         | <u></u> 11           | 321        | var          | V          | Lega       | cy Dialogs | -     |             |
| 1                 | 195           | 50                   | 200        |              | -          | Мар        |            |       |             |
| 2                 | 195           | 51                   | 185        |              | _          |            |            |       |             |
|                   | 105           | 52                   | 225        |              |            |            |            |       |             |
|                   | 19.           |                      | 225        |              |            |            |            |       |             |
| التالي:           | ىكل           | بي الش               | ل عل       | نحص          |            | Chart B    | uilder     |       | وبالضغط علر |
| Chart I           | Builder       | U                    | •          |              |            |            |            |       |             |
| Variables:        | 0             |                      |            |              |            |            |            |       |             |
| ر [العام          | [ושוס]        |                      |            |              |            |            |            |       |             |
| لطن (ا 🏈          | ועשוק ו       |                      |            |              |            |            |            |       |             |
|                   |               |                      |            |              |            |            |            |       |             |
|                   |               | ~                    |            |              |            |            |            |       |             |
|                   |               | Y-Axis               |            |              |            |            |            |       |             |
|                   |               |                      |            |              |            |            |            |       |             |
|                   |               |                      |            |              |            |            |            |       |             |
| Categories        | :             |                      |            |              |            |            |            |       |             |
| No var<br>selec   | iables<br>ted |                      |            | X-Axis       | •?         |            |            |       |             |
| (c.)              |               | Change 6             |            | Chart previe | w uses exa | ample data |            | )     |             |
| Gallery           |               | Favorite             | es.        | 1            |            | A (        |            |       |             |
| Basic Eler        | nents         | Bar<br>Line          |            |              |            | $\times$   |            |       |             |
| Groups/P          |               | Area<br>Pie/Pola     | r          | L_           |            |            |            |       |             |
| Inties/Foo        | ounotes       | Scatter/<br>Histogra | iDot<br>am |              |            |            |            |       |             |
| Elemen <u>t</u> P | roperties     | High-Lor<br>Boxplot  | W          |              |            |            |            |       |             |
|                   |               | Dual Ax              | es         |              |            |            |            |       |             |
| <u>O</u> pti      | ons           |                      |            |              |            |            |            |       |             |
|                   |               |                      |            |              |            |            |            |       |             |
|                   |               | OK                   | P          | aste         | Reset      | Can        |            | Help  |             |

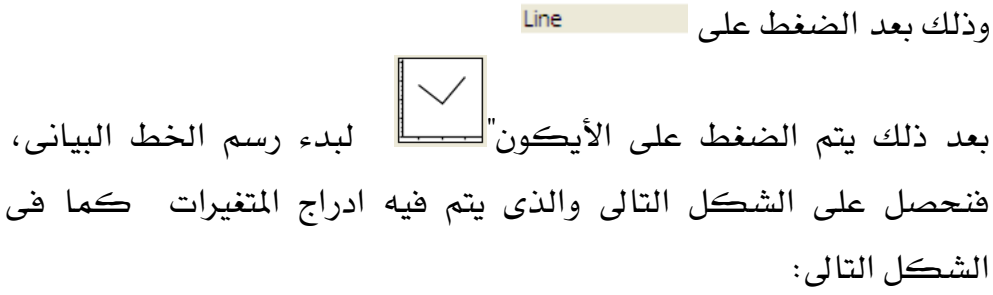

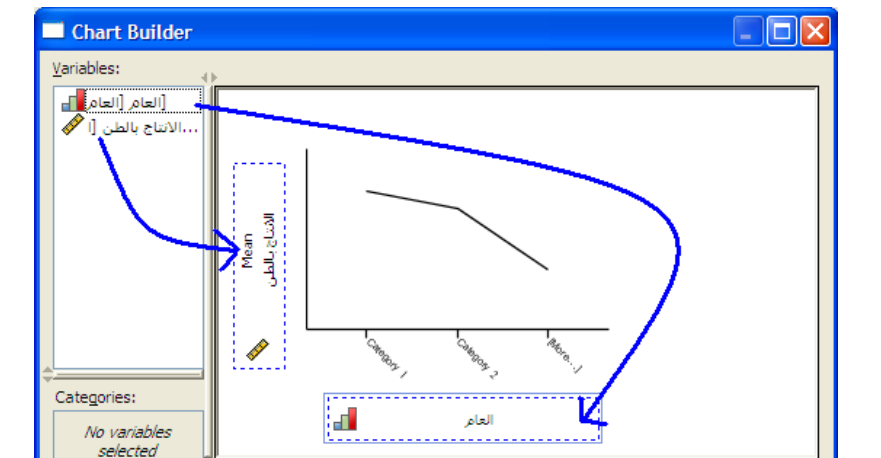

حيث يدرج المتغير الكمى (Scale) وهو الانتاج بالطن فى المحور الرأسي بينما متغير السنوات وهو متغير ترتيبى (Ordinal) فيدرج فى المحور الأفقى. ثم بالضغط على معررته النهائية التالية:

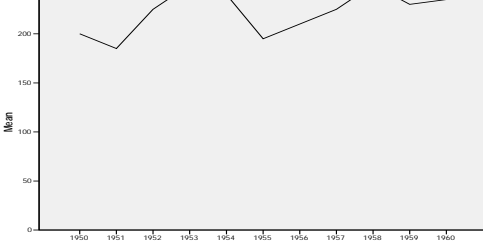

## (Histogram) الدرج التكرارى (7-S3

|     |     | <u> </u> | ÷.  | ·   | _ 0.4 |     | 5-0 |     |     |     |
|-----|-----|----------|-----|-----|-------|-----|-----|-----|-----|-----|
| 136 | 134 | 133      | 132 | 132 | 130   | 128 | 125 | 122 | 118 | 110 |
| 143 | 142 | 142      | 141 | 140 | 140   | 139 | 139 | 138 | 138 | 138 |
| 155 | 153 | 153      | 152 | 159 | 149   | 147 | 146 | 146 | 146 | 144 |
|     | 168 | 167      | 166 | 162 | 161   | 159 | 159 | 158 | 157 | 156 |

البيانات التالية تعبر عن اطوال 43 من الطلاب (مرتبة ترتيبا تصاعديا) :

عند ادخال البيانات الى برنامج SPSS يكون شكل الملف فى ( Variable

#### View) كما في الشكل التالي:

| اری 🖬   | sav [DataSet1] - SPSS Data Editor. المدرج التكرارى              |         |       |          |       |        |         |         |       |         |
|---------|-----------------------------------------------------------------|---------|-------|----------|-------|--------|---------|---------|-------|---------|
| File Ed | e Edit View Data Transform Analyze Graphs Utilities Window Help |         |       |          |       |        |         |         |       |         |
| 🖻       | I 🖨 🛄                                                           | • • •   | L. [? | 两情的      | h 🗄 🏚 | 🖪 🖗 🦉  |         |         |       |         |
|         | Name                                                            | Туре    | Width | Decimals | Label | Values | Missing | Columns | Align | Measure |
| 1       | الطول                                                           | Numeric | 8     | 0        |       | None   | None    | 8       | Right | Scale   |
| 2       |                                                                 |         |       |          |       |        |         |         |       |         |

أما جزء من شكل الملف في (DataView) بعد ادخال البيانات بشكل رأسي فيكون كما في الشكل التالي:

| رى 🖬     | يرج التكرا | s, الم |
|----------|------------|--------|
| File E   | dit View I | Data   |
| <b>B</b> |            | - 40   |
| لول : 1  | لط الط     |        |
|          | الطول      | v      |
| 1        | 111        |        |
| 2        | 118        |        |
| 3        | 122        |        |
| 4        | 125        |        |
| 5        | 128        |        |
| 6        | 130        |        |
| 7        | 132        |        |
| 8        | 132        |        |
| 9        | 133        |        |
| 10       | 134        |        |
| 11       | 136        |        |
|          |            |        |

ولرسم المدرج التكراري نتبع الخطوات التالية:

## Graphs

Chart Builder...

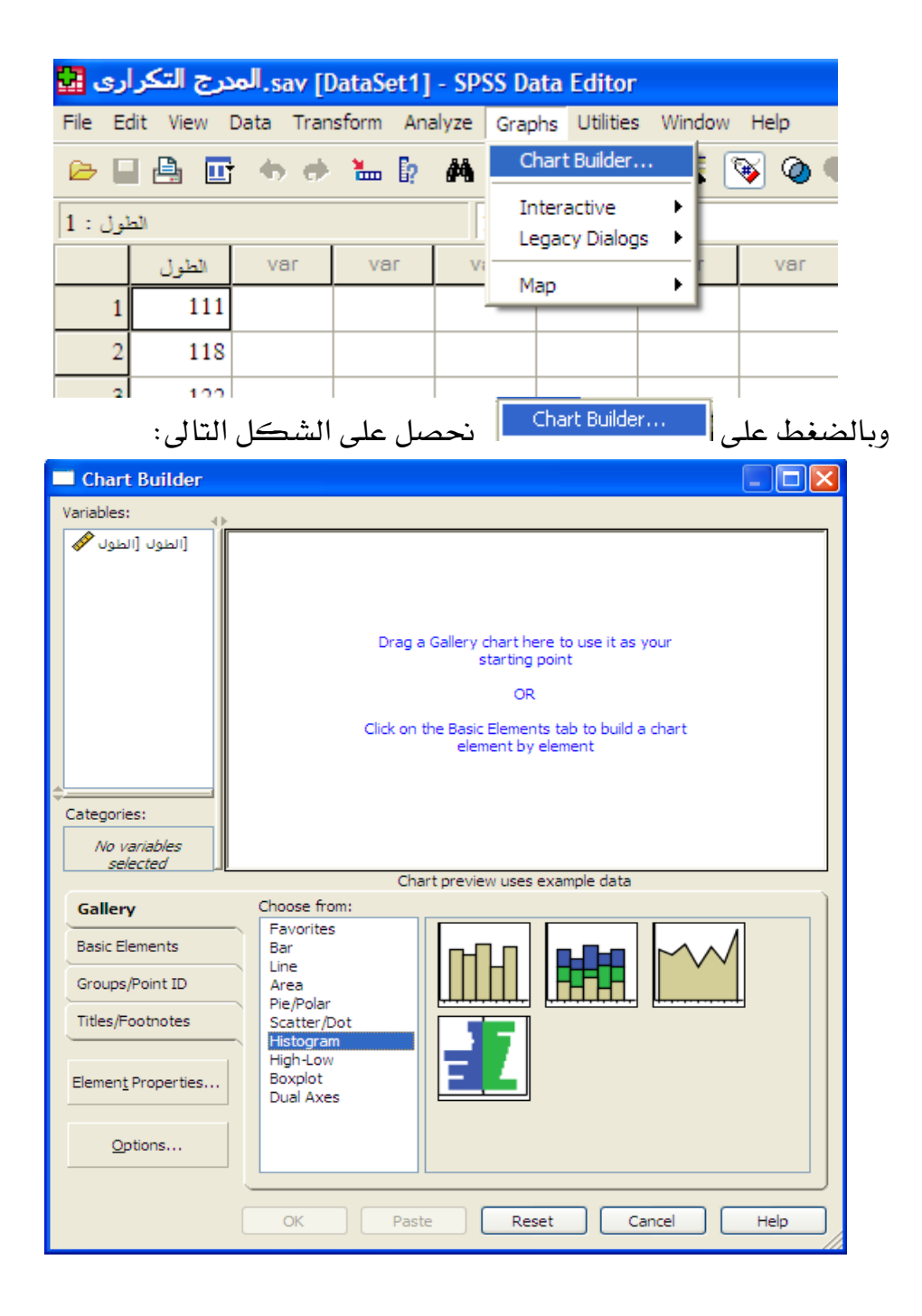

وذلك بعد الضغط على الفنوط على الفنوط المحمود التفعيم المحمود التحرارى، بعد ذلك يتم الضغط على الأيكون المعلم البدء رسم المدرج التكرارى، فنحصل على الشكل التالى والذى يتم فيه ادراج متغير الطول كما فى الشكل التالى:

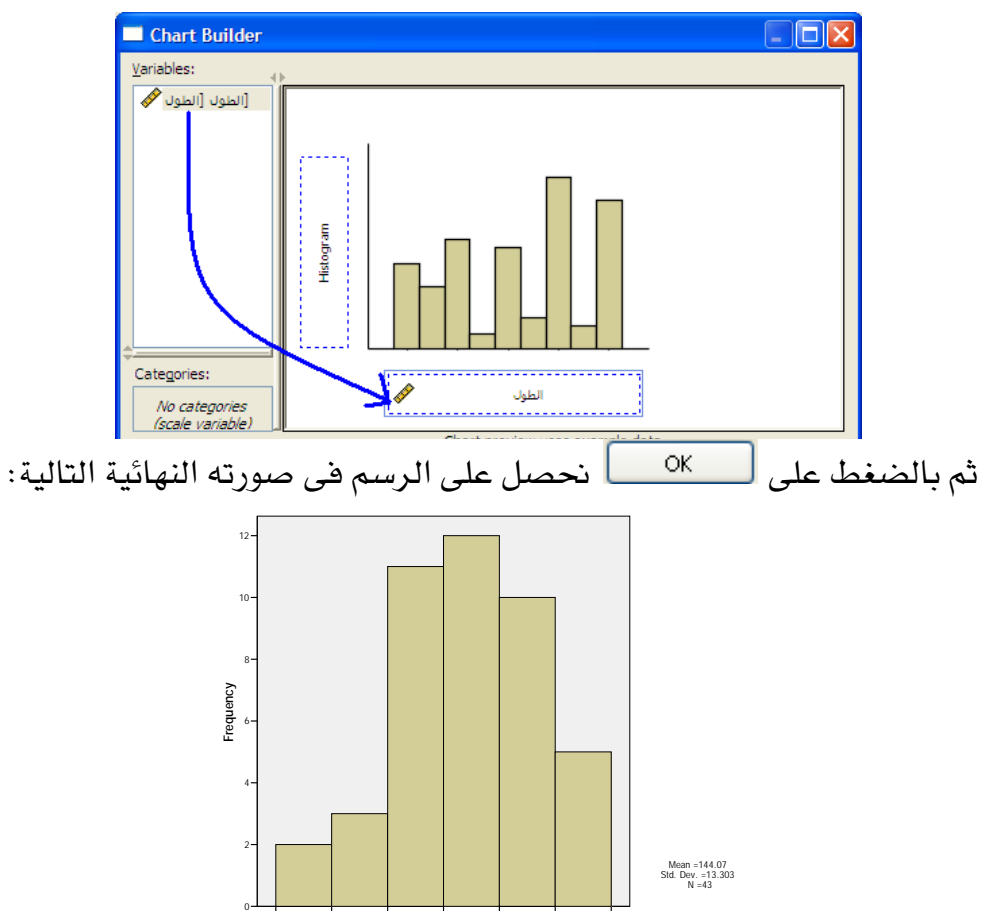

ومن الملاحظ من الشكل السابق ان تقسيم فئات الطول (المتساوية) تتم بشكل آلى من قبل البرنامج. كما يلاحظ ان برنامج SPSS يعرض بجانب المدرج التكرارى قيمة الوسط الحسابى (Mean) والانحراف المعياري ( Std (Dev) وعدد المشاهدات (N)، مع العلم انه بالامكان الغاء ذلك، كذلك من المكن عرض الرسم بدلالة النسبة (Percent) وليس بدلالة التكرار (Frequency) كما فى الرسم السابق ، وذلك عن طريق اختيار

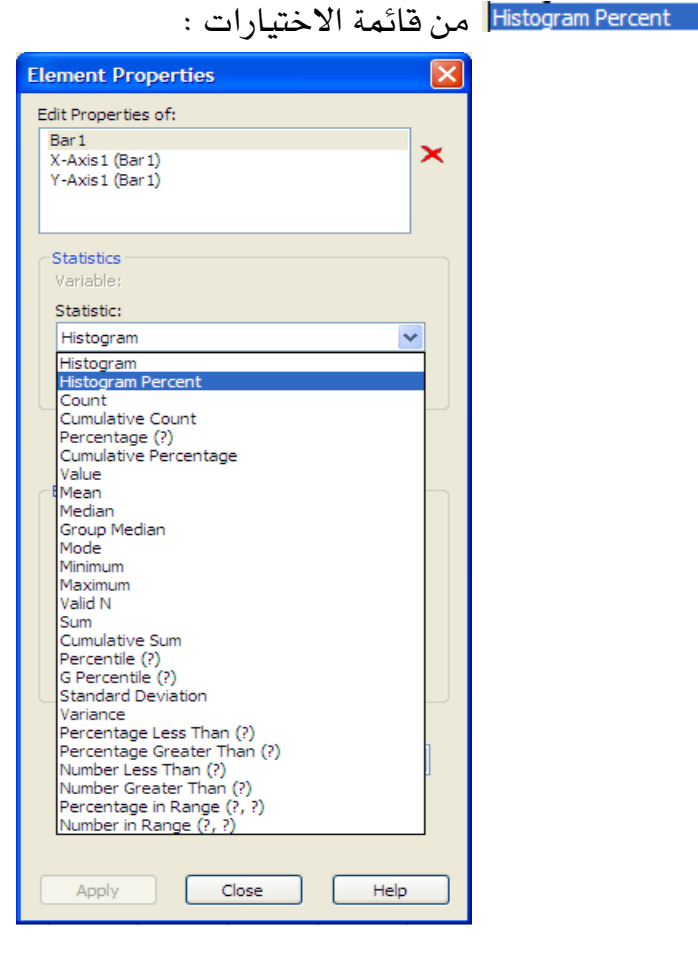

فنحصل على الشكل التالى:

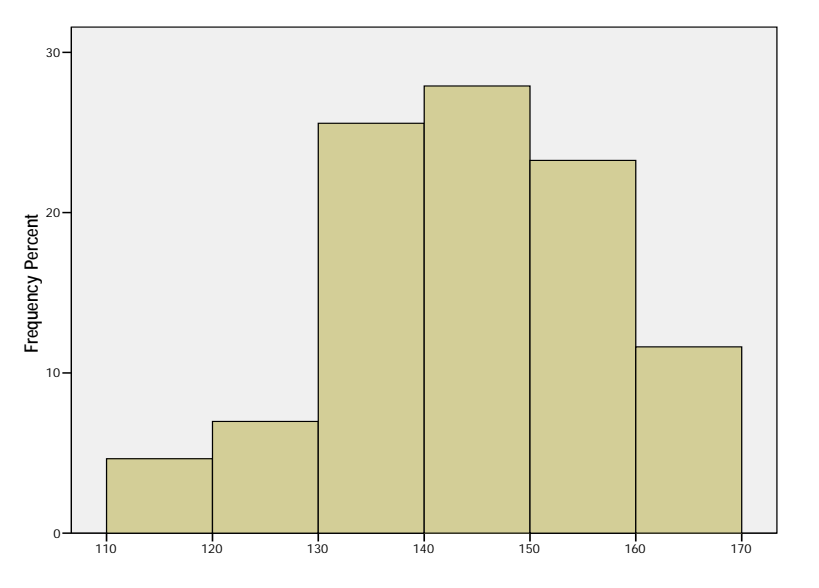

وكما هو ملاحظ ان المحور الرأسي بدلالة النسب وليس بدلالة التكرارات

## (Frequency Polygon) المضلع التكراري (8-S3

|     |     |     | -   |     | -   |     | -   | -   |     |     |
|-----|-----|-----|-----|-----|-----|-----|-----|-----|-----|-----|
| 136 | 134 | 133 | 132 | 132 | 130 | 128 | 125 | 122 | 118 | 110 |
| 143 | 142 | 142 | 141 | 140 | 140 | 139 | 139 | 138 | 138 | 138 |
| 155 | 153 | 153 | 152 | 159 | 149 | 147 | 146 | 146 | 146 | 144 |
|     | 168 | 167 | 166 | 162 | 161 | 159 | 159 | 158 | 157 | 156 |

بالنسبة للبيانات السابقة والتي تعبر عن اطوال 43 من الطلاب

يتم الحصول على المدرج التكراري كما سبق في صورته السابقة التالية:

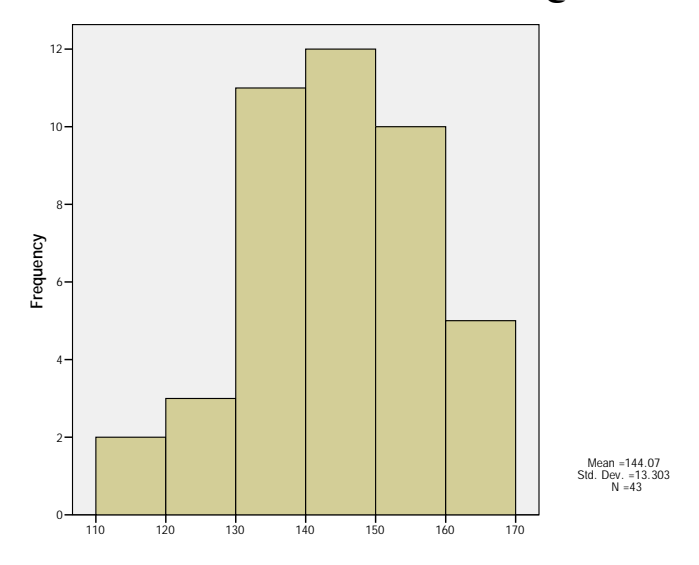

بالضغط على الرسم نتحول الى مدقق الرسم (Chart Editor) :

| <u>File Edit View Options Elements H</u> elp         |  |
|------------------------------------------------------|--|
| ちゅ   巨 🗙 Y 🗹 🗿 🖉 💷 🗄 ヒ ビ   匚 ヒ 四 ⊑   田 田 Ц 🏗   匡 Щ 👘 |  |
| I B I ≣ I I I I I I I I I I I I I I I I              |  |
| 冊   証 証 歴   区 睦 レ   込 つ                              |  |

وبالضغط على **Elements** نحصل على قائمة الاختيارات التالية:

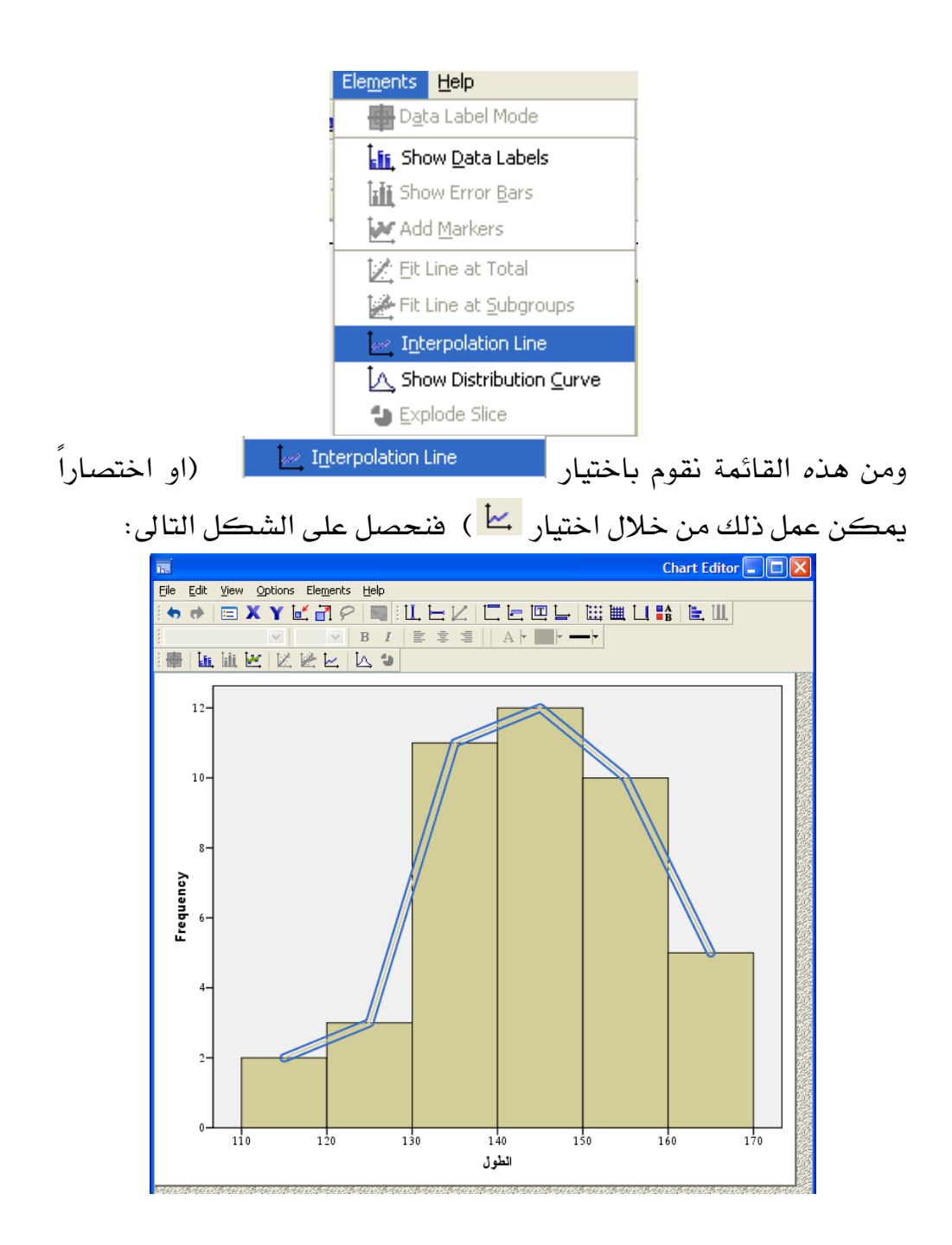

| مع ملاحظة ان ذلك يتم في وجود الاختيار مع ملاحظة المع ملاحظة ان ذلك من خلال     |
|--------------------------------------------------------------------------------|
| الاختيارات التالية والتي تصاحب اختيار الختيار :                                |
| Properties 🔀                                                                   |
| Binning   Line Options   Variables     Chart Size   Lines   Interpolation Line |
|                                                                                |
| Step                                                                           |
|                                                                                |
|                                                                                |
| Interpolate line through <u>m</u> issing values                                |
|                                                                                |
| ومن الممكن تغيير لون الخطوط الى اللون الأسود مثلا باستخدام (Fill&Border)       |

|                              | Properties 🔀       |
|------------------------------|--------------------|
| Chart Size Fill & Border \   | /ariables          |
| Preview                      |                    |
|                              |                    |
| Color                        |                    |
| Eill                         |                    |
| (240, 240, 240)              |                    |
|                              |                    |
| (0, 0, 0)                    |                    |
|                              |                    |
| <u>P</u> attern              |                    |
|                              |                    |
|                              | Edit <u>R</u> eset |
|                              | (211, 206, 151)    |
| Border Style                 |                    |
| <u>W</u> eight <u>S</u> tyle | End Caps           |
|                              | Butted 💙           |
|                              | Apply Close Help   |

فنحصل على رسم المضلع التكرارى بالمشاركة مع المضلع التكرارى كما فى الرسم النهائى التالى:

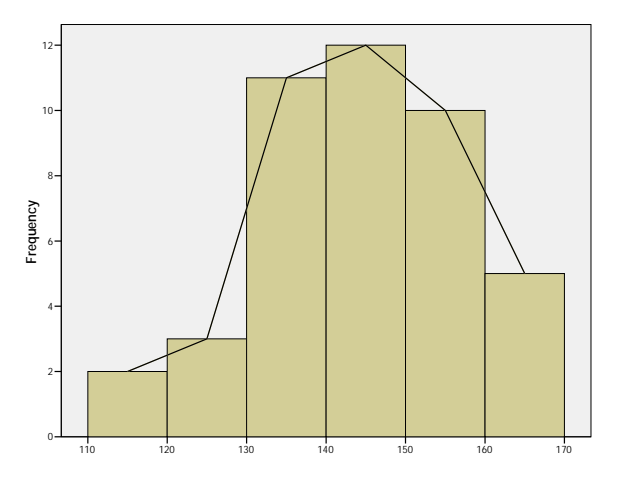

او عن طريق الخواص ايضا من خلال مدقق الرسم من المكن الحصول على الرسم في صورته التالية:

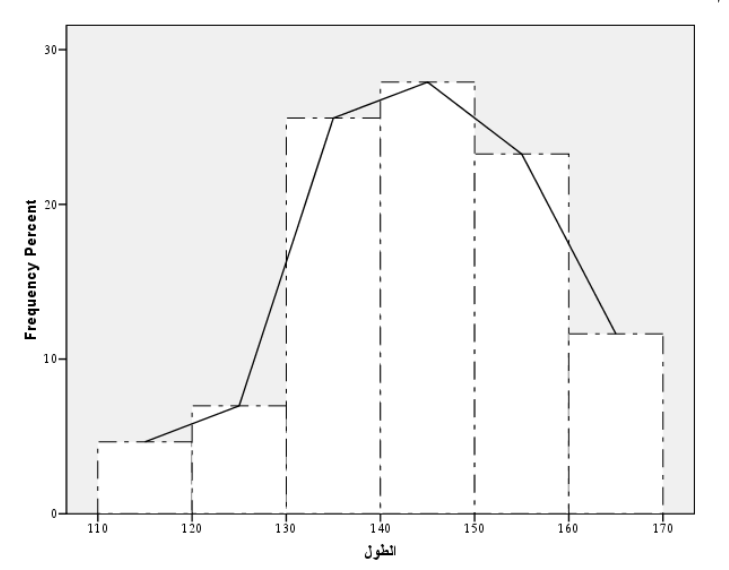

أو من المكن اظهار المضلع التكرارى بمفرده كما في الشكل التالى:

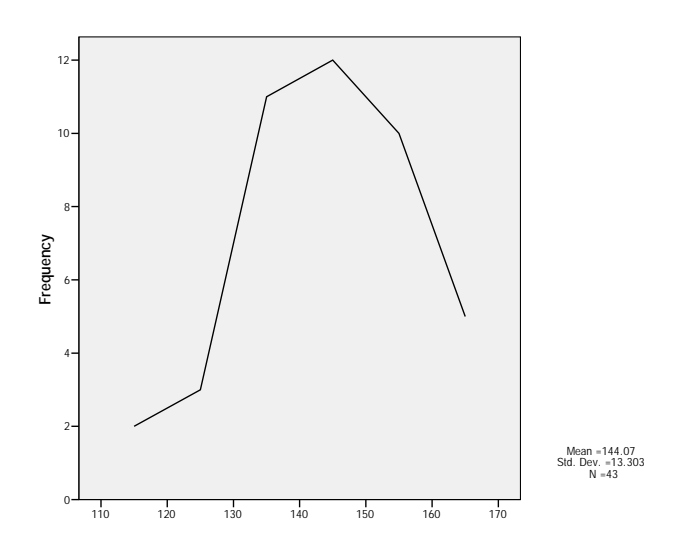

## (Frequency Curve) المنحنى التكراري (9-S3

خطوات الحصول على المنحنى التكرارى هى ذات خطوات الحصول على المضلع التكرارى مع الفارق انه مع المنحنى التكرارى يتم اختيار spline المضلع أي المصلح التكرارى فيتم اختيار بينما مع المضلع التكرارى فيتم اختيار وليتم اختيار من خلال

الشكل التالى:

| Binning<br>Chart Size I                                               |                           | Y                             |
|-----------------------------------------------------------------------|---------------------------|-------------------------------|
|                                                                       | Line Options<br>Lines Int | Variables<br>terpolation Line |
| Line Type<br>Straight<br>Step<br>Step<br>Step<br>Step<br>Step<br>Step |                           | ]                             |

فبالتطبيق على بيانات المثال السابق، نحصل على المنحنى التكرارى للبيانات السابقة فى شكلها النهائى التالى:

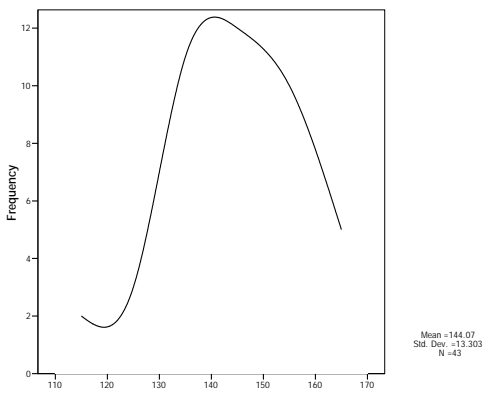

مع العلم انه يمكن الحصول على المنحنى التكرارى مع المدرج التكرارى آنياً كما في الشكل التالى:

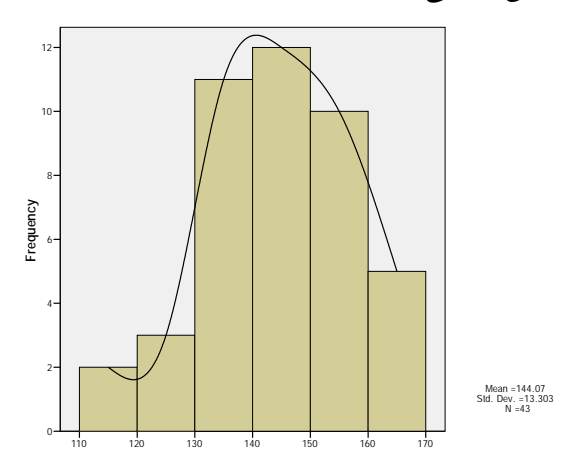

# Ascending ) المنحنى التكرارى المتجمع الصاعد (Cumulative Frequency Curve

خطوات الحصول على المنحنى التكرارى المتجمع الصاعد هى نفس خطوات رسم الخط البيانى مع بعض التعديلات، كما يتضح من المثال التالى: بالنسبة للبيانات السابقة والتى تعبر عن اطوال 43 من الطلاب

| 136 | 134 | 133 | 132 | 132 | 130 | 128 | 125 | 122 | 118 | 110 |
|-----|-----|-----|-----|-----|-----|-----|-----|-----|-----|-----|
| 143 | 142 | 142 | 141 | 140 | 140 | 139 | 139 | 138 | 138 | 138 |
| 155 | 153 | 153 | 152 | 159 | 149 | 147 | 146 | 146 | 146 | 144 |
|     | 168 | 167 | 166 | 162 | 161 | 159 | 159 | 158 | 157 | 156 |

يتم الحصول على المنحنى التكرارى المتجمع الصاعد من خلال الخطوات التالية : (بعد ادخال البيانات الى برنامج SPSS )

## Graphs

#### **Chart Builder...**

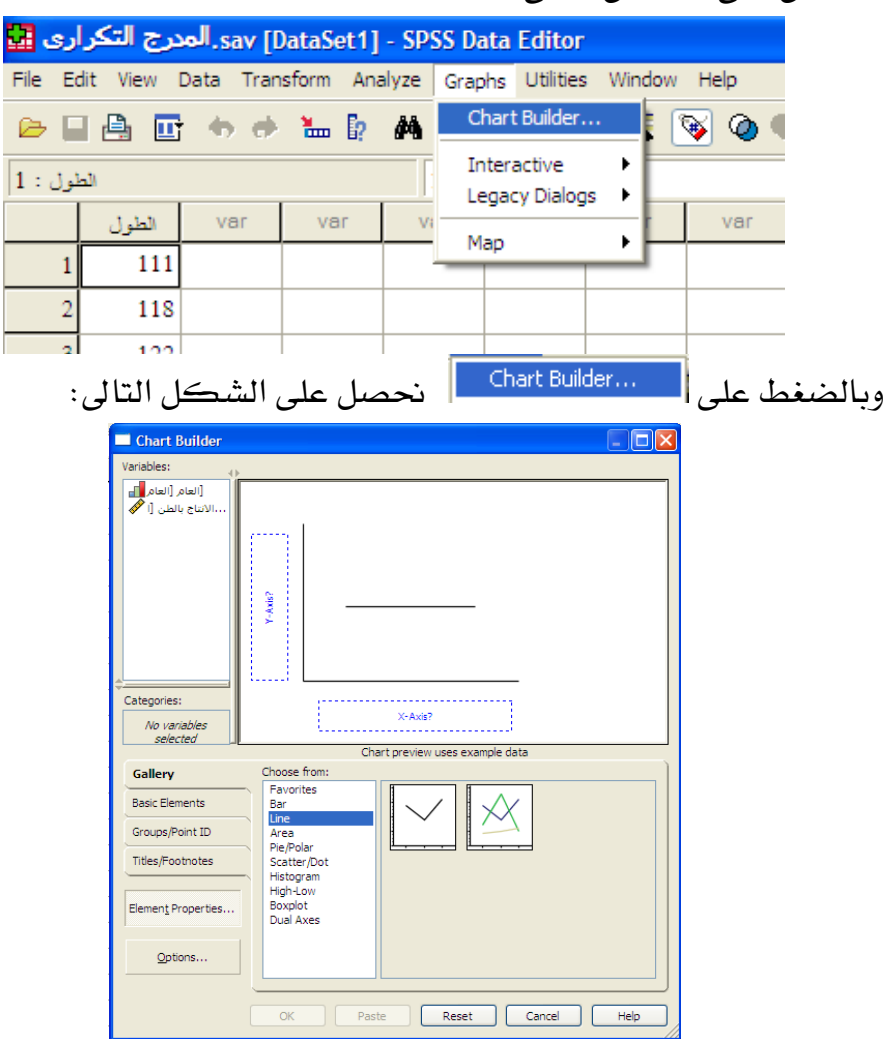

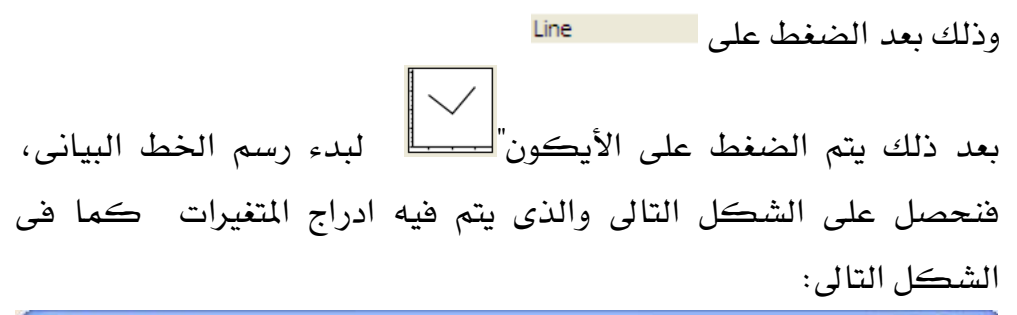

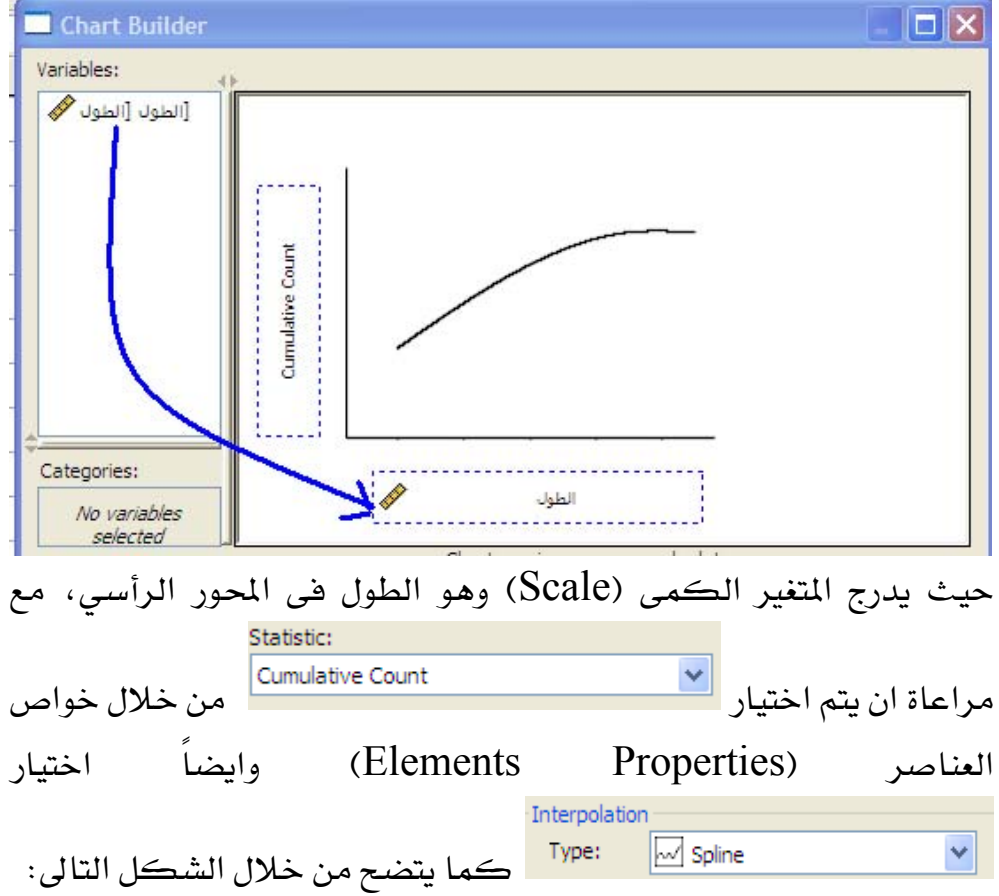

| Element Properties     |                |               |
|------------------------|----------------|---------------|
| Edit Properties of:    |                |               |
| Line 1                 | ~              |               |
| X-Axis1 (Line1)        | <b>○</b>       |               |
| 1-AXISI (LITEI)        |                |               |
|                        |                |               |
| Variable:              |                |               |
| Statistic:             |                |               |
| Cumulative Count       | ~              |               |
|                        |                |               |
|                        | Set Parameters |               |
|                        |                |               |
| Diselau and b          |                |               |
| Display error bars     |                |               |
| Error Bars Represent   |                |               |
| Confidence intervals   |                |               |
| Level (%); 95          |                |               |
| O Standard error       |                |               |
| Multiplier: 2          |                |               |
|                        |                |               |
| Standard deviation     |                |               |
| Multiplier: 4          |                |               |
| Interpolation          |                |               |
| Type: 📈 Spline         | ~              |               |
| Location:              |                |               |
| Right                  |                |               |
| Interpolate through    | missing values |               |
|                        |                |               |
|                        |                |               |
| Apply Clo              | se Help        |               |
|                        |                | <u> </u>      |
| علے، الرسیم فے صورتہ ا | OK نحصل        | ثم بالضغط على |
|                        |                |               |

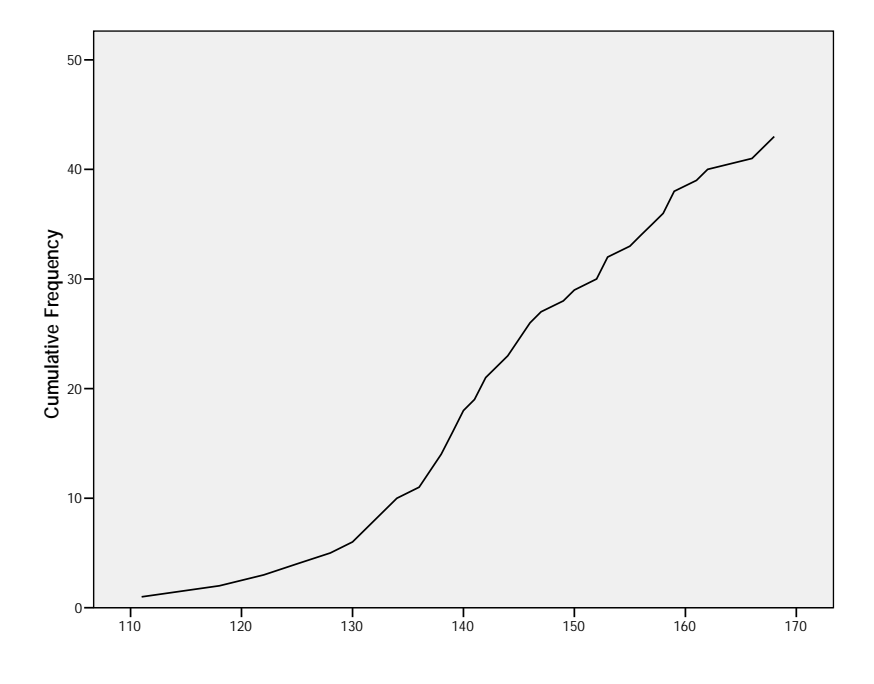

## Box Plot) الرسم الصندوقي (Box Plot)

|     | •   |     | 0   | 0.5 | 0   | J. U | 1   | •   | ** * | •   |
|-----|-----|-----|-----|-----|-----|------|-----|-----|------|-----|
| 136 | 134 | 133 | 132 | 132 | 130 | 128  | 125 | 122 | 118  | 110 |
| 143 | 142 | 142 | 141 | 140 | 140 | 139  | 139 | 138 | 138  | 138 |
| 155 | 153 | 153 | 152 | 159 | 149 | 147  | 146 | 146 | 146  | 144 |
|     | 168 | 167 | 166 | 162 | 161 | 159  | 159 | 158 | 157  | 156 |

بالنسبة للبيانات السابقة والتي تعبر عن اطوال 43 من الطلاب

يتم الحصول على الرسم الصندوقى من خلال الخطوات التالية : (بعد ادخال البيانات الى برنامج SPSS )

## Graphs

#### **Chart Builder...**

فنحصل على الشكل التالى: sav [DataSet1] - SPSS Data Editor. المدرج التكراري 🔢 File Edit View Data Transform Analyze Graphs Utilities Window Help Chart Builder... 🚳 🥝 🗁 🔲 🚔 📴 🧄 🕐 🐜 🧗 繜 Interactive ۶ الطول : 1 Legacy Dialogs الطول var var var Vi Мар ۲ 111 1 2 118 100 2 Chart Builder... نحصل على الشكل التالى: وبالضغط على ا 🗖 Chart Builder Variables: [الطول [الطول 🔗 X-Axis? Categories: No variables selected Chart preview uses example data Gallery Choose from: Favorites Bar °°⊥ ⊈⊈₽ 0 0 . ΠIJ Basic Elements Line Area Pie/Polar Scatter/Dot Groups/Point ID Titles/Footnotes Histogram High-Low Element Properties. B plat Dual Axes Options... Paste Reset Cancel Help OK

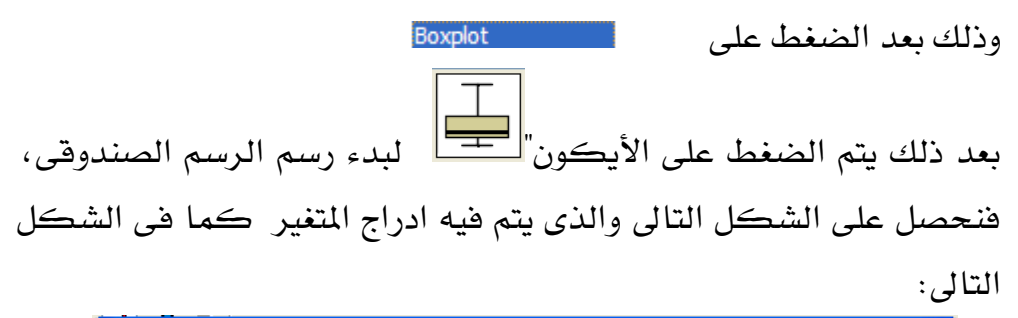

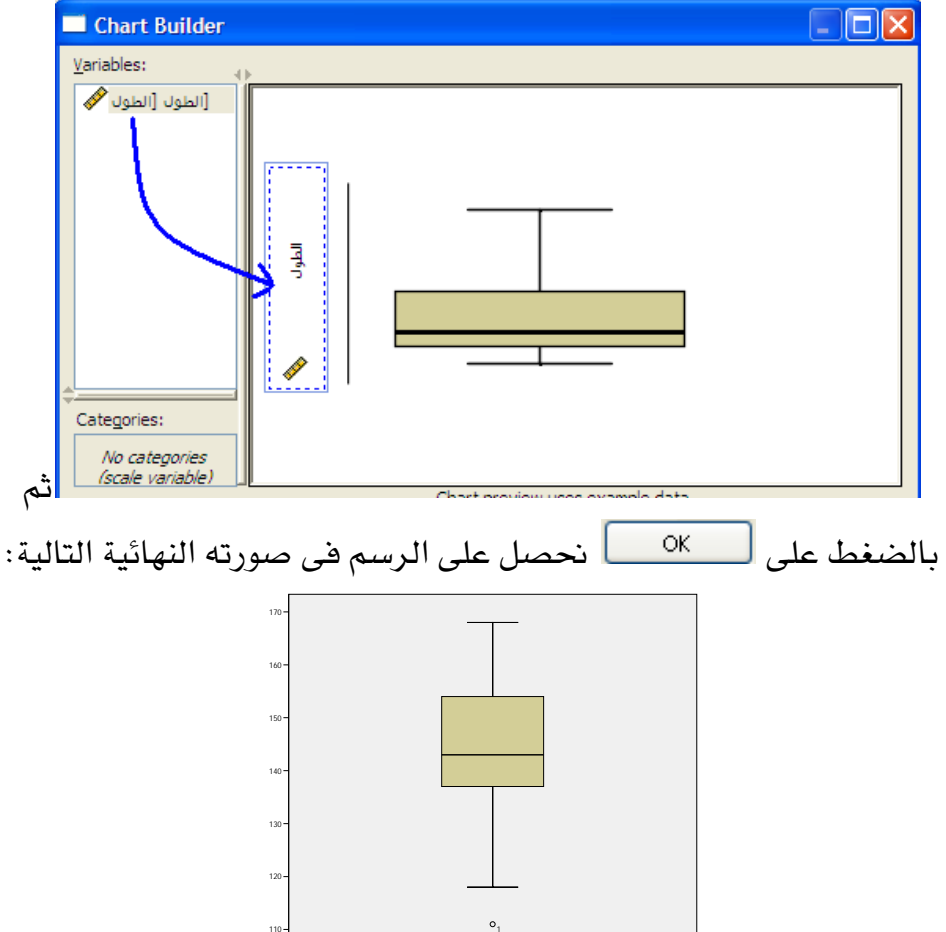

## (Scatter Plot) شكل الانتشار (12-S3

| 133 | 132 | 132 | 130 | 128 | 125 | 122 | 118 | 111 | الطول |
|-----|-----|-----|-----|-----|-----|-----|-----|-----|-------|
| 56  | 54  | 55  | 60  | 60  | 52  | 48  | 52  | 46  | الوزن |
| 140 | 140 | 139 | 139 | 138 | 138 | 138 | 136 | 134 | الطول |
| 67  | 65  | 64  | 63  | 70  | 60  | 55  | 59  | 57  | الوزن |
| 147 | 146 | 146 | 146 | 144 | 143 | 142 | 142 | 141 | الطول |
| 46  | 54  | 55  | 60  | 67  | 65  | 66  | 66  | 68  | الوزن |

بالنسبة للبيانات السابقة والتي تعبر عن اطوال وأوزان 27 من الطلاب

عند ادخال البيانات الى برنامج SPSS يكون شكل الملف فى ( Variable Variable Variable يكون شكل الملف فى ( View

| شار 🔛   | sav [DataSet3] - SPSS Data Editor. شکل الانتشار                    |         |       |          |       |        |         |         |       |         |
|---------|--------------------------------------------------------------------|---------|-------|----------|-------|--------|---------|---------|-------|---------|
| File Ed | File Edit View Data Transform Analyze Graphs Utilities Window Help |         |       |          |       |        |         |         |       |         |
| 6- E    | 😕 🖬 📴 🦘 🕐 🐜 🖟 🏦 🏛 🌐 🕀 🐺 📎 🔕 🌑                                      |         |       |          |       |        |         |         |       |         |
|         | Name                                                               | Туре    | Width | Decimals | Label | Values | Missing | Columns | Align | Measure |
| 1       | 1 الطول Numeric 8 0 None None 8 Right Scale                        |         |       |          |       |        |         |         |       |         |
| 2       | الوزن                                                              | Numeric | 8     | 0        |       | None   | None    | 8       | Right | Scale   |

أما جزء من شكل الملف في (DataView) بعد ادخال البيانات بشكل رأسي فيكون كما في الشكل التالي:

| ئار 🖬   | شكل الانتة | .sav [Dat | aSe  |
|---------|------------|-----------|------|
| File E  | dit View I | Data Tran | sfor |
| ⊳ [     |            | <b>+</b>  | ä    |
| لول : 1 | L          |           |      |
|         | الطول      | الوزن     |      |
|         |            |           |      |
| 1       | 111        | 46        |      |
| 2       | 118        | 52        |      |
| 3       | 122        | 48        |      |
| 4       | 125        | 52        |      |
| 5       | 128        | 60        |      |
| 6       | 130        | 60        |      |
| 7       | 132        | 55        |      |
| 8       | 132        | 54        |      |
| 9       | 133        | 56        |      |
| 10      | 134        | 57        |      |

ولرسم شكل الانتشار نتبع الخطوات التالية:

## Graphs

**Chart Builder...** 

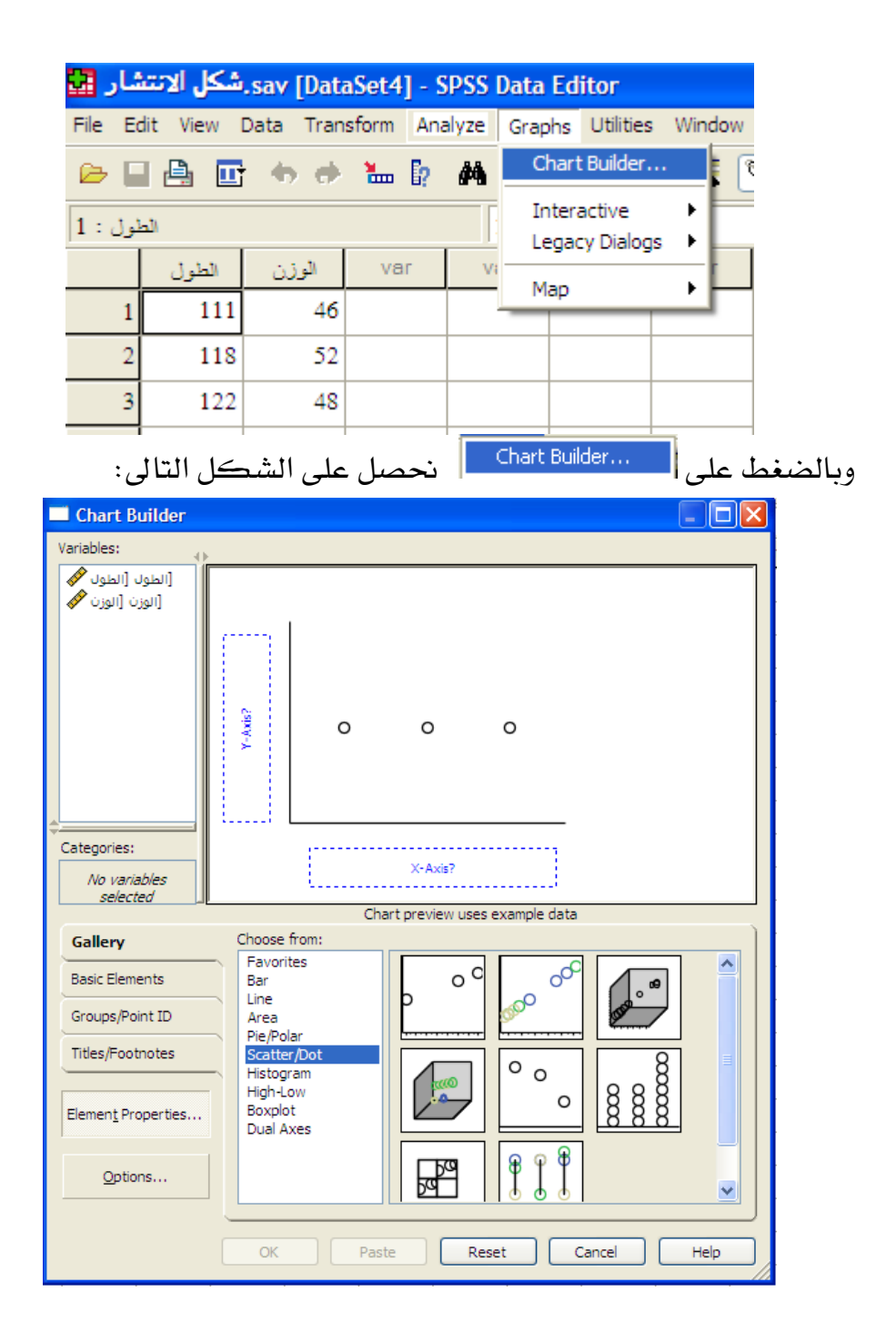

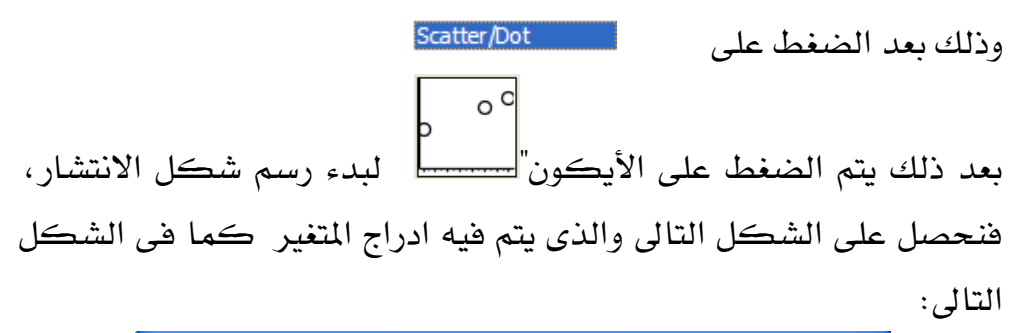

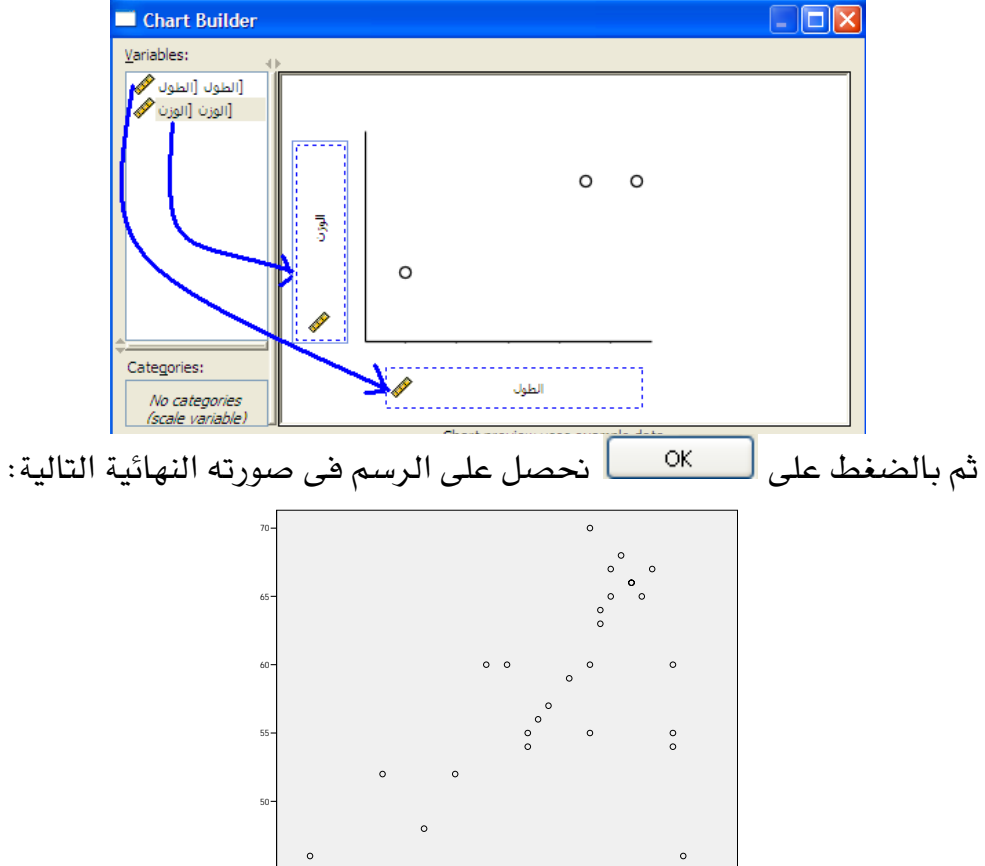

130

مقدمة في الاحصاء الوصفى و الاستدلالي باستخدام SPSS